HTTPS://M.OVEC.GO.TH

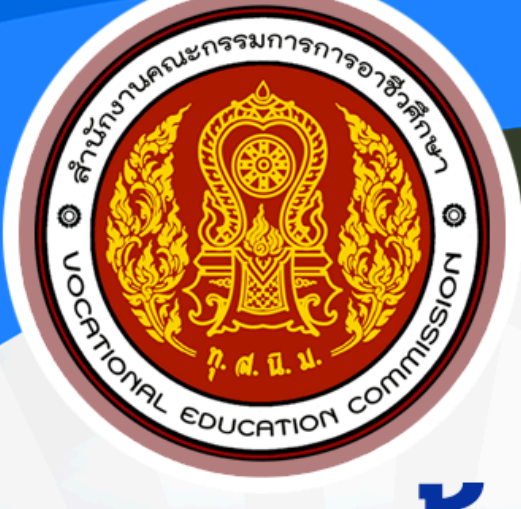

# ระบบฐานข้อมูล ความร่วมมือ

ระบบจัดการฐานข้อมูล ความร่วมมือระหว่าง สำนักงานคณะกรรมการการอาชีวศึกษา และสถานประกอบการ

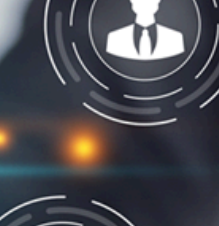

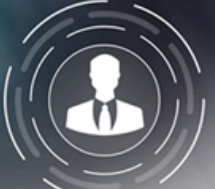

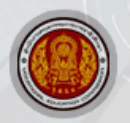

สำนักงานคณะกรรมการการอาชีวศึกษา OFFICE OF THE VOCATIONAL EDUCATION COMMISSION

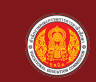

### คำนำ

สำนักความร่วมมือ สำนักงานคณะกรรมการการอาชีวศึกษา ได้จัดทำระบบฐานข้อมูลของสำนักความร่วมมือ เป็นรูปแบบฐานข้อมูลออนไลน์ ซึ่งรวบรวมข้อมูลความร่วมมือในรูปแบบฐานข้อมูลเชิงสัมพันธ์ โดยมีวัตถุประสงค์ เพื่อลดความซ้ำซ้อนของการทำงานด้านข้อมูล โดยใช้เทคโนโลยีสารสนเทศเข้ามาจัดการอย่างเป็นระบบ

ในการนี้ผู้พัฒนาระบบ และทีมงานผู้จัดทำได้ดำเนินการเรียบเรียงวิธีการใช้งาน เพื่อให้ผู้ปฏิบัติงานเป็นแหล่ง อ้างอิงในการทำงานโดยหวังว่าคู่มือนี้จะช่วยให้ผู้ปฏิบัติสามารถดำเนินงานต่างๆได้ด้วยความเข้าใจ

อนึ่ง หากมีข้อผิดพลาดประการใด ทางคณะผู้จัดทำต้องขออภัยมา ณ ที่นี้ และโปรแดแจ้งให้ทางทีมงานฯ ทราบ จักขอบคุณยิ่ง และจะนำไปปรับปรุงแก้ไขระบบให้ดีขึ้นต่อไป

คณะผู้จัดทำ

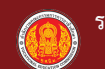

### สารบัญ

|                                               | หน้า |
|-----------------------------------------------|------|
| เรื่อง                                        |      |
| การเข้าใช้งานระบบ (สถานศึกษา)                 | ก    |
| 1. ผู้ใช้งานระดับสถานศึกษา                    | 1    |
| การเข้าใช้งานระบบ (สำนักงานอาชีวศึกษาจังหวัด) | ข    |
| 2. ผู้ใช้งานระดับสำนักงานอาชีวศึกษาจังหวัด    | 17   |
| การเข้าใช้งานระบบ (สถานบันการอาชีวศึกษา)      | ค    |
| 3. ผู้ใช้งานระดับสถานบันการอาชีวศึกษา         | 26   |
| การเข้าใช้งานระบบ (สถานประกอบการ)             | গ    |
| 4. ผู้ใช้งานระดับสถานประกอบการ                | 33   |

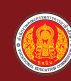

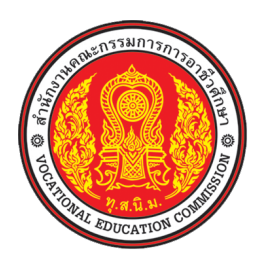

# คู่มือ ระบบฐานข้อมูลความร่วมมือ M OVEC สำนักความร่วมมือ สำนักงานคณะกรรมการการอาชีวศึกษา (สำหรับ สถานศึกษา)

# การเข้าใช้งานระบบ (สถานศึกษา)

### ขั้นตอนการเข้าใช้งานระบบ

- 1) เปิดบราว์เซอร์ Chrome 🔘 หรือ Microsoft edge 🔃
  - 1.1 เข้าเว็บไซต์ https://m.oveg.go.th จะเข้าสู่ จากนั้นคลิกที่ปุ่ม "เข้าสู่ระบบ"

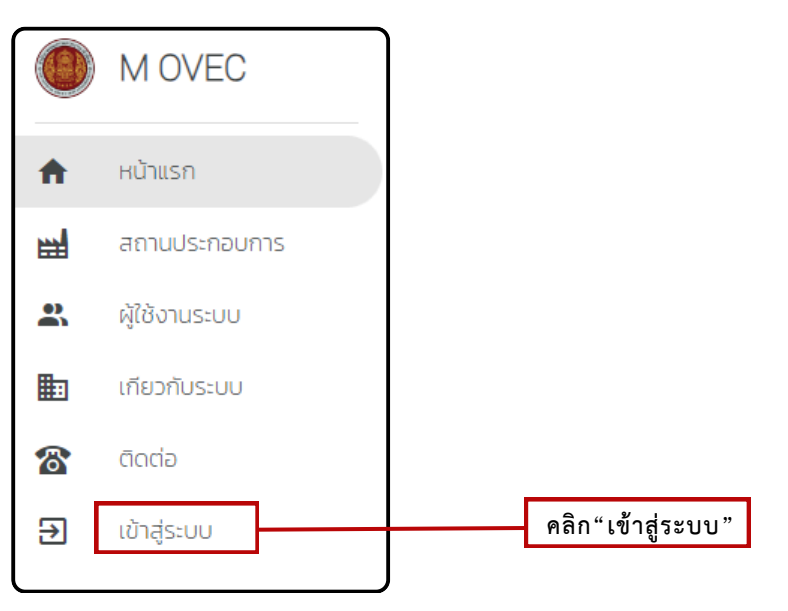

ภาพที่ n.1 การเข้าสู่ระบบฐานข้อมูลความร่วมมือ

### การลงทะเบียนเพื่อเข้าใช้งานระบบ

- 2) สถานศึกษาต้องลงทะเบียนเพื่อเข้าใช้งานระบบฐานข้อมูลความร่วมมือโดยการ คลิกปุ่ม "**ลงทะเบียน**"
  - เพื่อเข้าสู่ระบบการลงทะเบียน

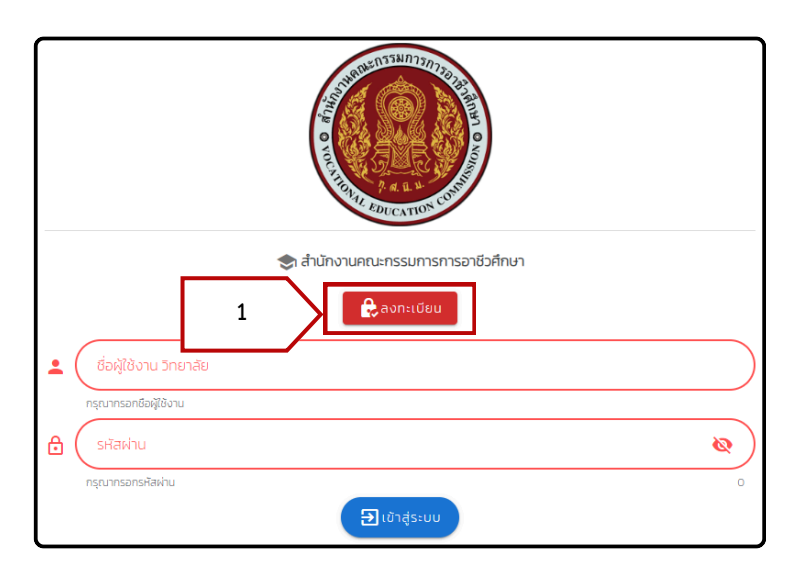

**ภาพที่ ก.2** การเข้าสู่ระบบลงทะเบียนเพื่อเข้าใช้งานระบบฐานข้อมูลความร่วมมือ

ก-2

 สถานศึกษาทำการกรอกข้อมูลที่ระบุไว้ ในส่วนของรหัสหน่วยงานให้ใช้ รหัสสถานศึกษา 10 หลัก และ E-mail ต้องเป็น Gmail เท่านั้น เมื่อกรอกข้อมูลครบให้ทำการตรวจสอบข้อมูล และทำการคลิก ที่ช่อง ได้ตรวจสอบและยอมรับข้อมูลดังกล่าว ในขั้นตอนสุดท้ายให้กดปุ่ม "ลงทะเบียน"

|                        | <b>द्वि</b> ลงทะเบียน    |                                                   |          |
|------------------------|--------------------------|---------------------------------------------------|----------|
|                        | เลือก วิทยาลัย/หน่วยงาน  | เลือกวิทยาลัย/หน่วยงาน<br>รหัสหน่วยงาน/ชื่อผู้ใช้ | •        |
|                        | E-mail :LOW1: @gmail.com | เท่านั้น E-mail (เฉพาะ GMail)                     | o        |
|                        | เบอร์ผู้ประสานงาน :<br>  | เบอร์โทร                                          | <u> </u> |
| ตรวจสอบและยอมรับข้อมูล | ฉันได้ตรวจสอบและยอม      | รับข้อมูลดังกล่าว                                 |          |
|                        | ត                        | งทะเบียน                                          |          |
|                        |                          |                                                   | I ACCEPT |

**ภาพที่ ก.3** การกรอกข้อมูลการลงทะเบียนระบบฐานข้อมูลความร่วมมือ

 ระบบจะส่ง รหัสผ่านไปยัง E-mail ที่ได้ทำการใส่ข้อมูลไว้ ให้ผู้ใช้งานระบบตรวจสอบ E-mail และนำรหัสผ่านมาใช้ในการเข้าสู่ระบบฐานข้อมูลความร่วมมือ

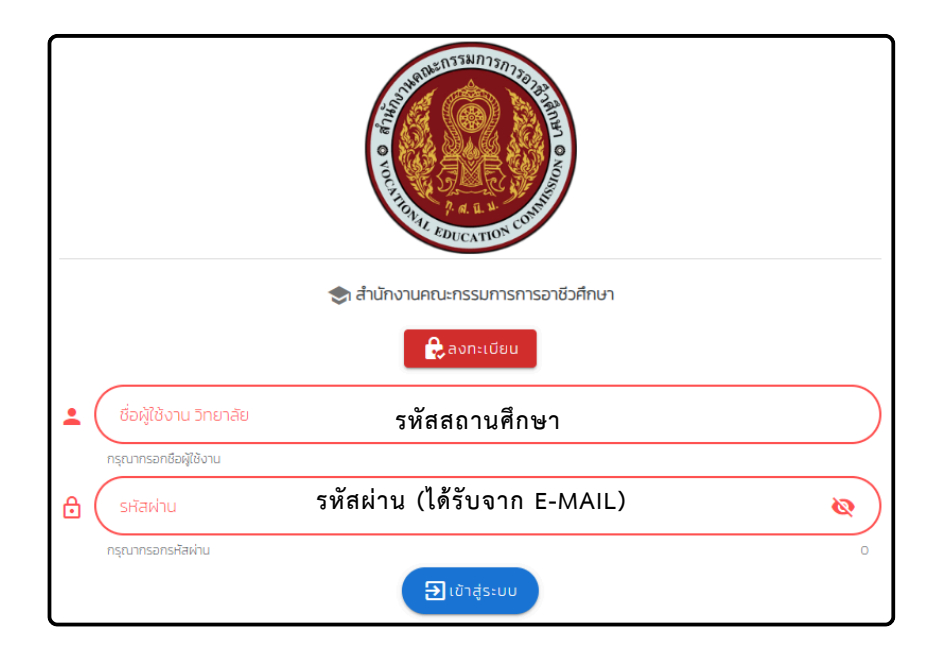

**ภาพที่ ก.4** การเข้าสู่ระบบฐานข้อมูลความร่วมมือ

# 1.ผู้ใช้งานระดับสถานศึกษา

#### 1.1 การแก้ข้อมูลสถานศึกษา

เมื่อผู้ใช้งานระดับสถานศึกษาเข้าใช้งานครั้งแรก ให้ดำเนินการตรวจสอบข้อมูลพื้นฐานของสถานศึกษา ได้โดยการคลิกที่เมนู Dash board ระบบจะแสดงข้อมูลดังภาพที่ 1.1

|     |    | M OVEC            | > วิทยาลัยเทคนิคอุตรดิตถ์                                                                                                    |                              |
|-----|----|-------------------|----------------------------------------------------------------------------------------------------|------------------------------|
| 1.1 | ħ  | Dashboard         |                                                                                                    |                              |
|     |    | ผู้ใช้งานระบบ     | 1353016101 : วายาลยเทคนคอุตรดตก                                                                                                    |                              |
|     | -  | สถานประกอบการ     | najed nuu Schoo anna                                                                                                    | chua                         |
|     | ₽  | ความร่วมมือ M     |                                                                                                    |                              |
|     | ♥  | ภายใต้ความร่วมมือ | 💡 สถาบันการอาชีวศึกษา 👻 🛣 055412917 🖬 055411241                                                                                                    | E-mail<br>1 uttc01@gmail.com |
|     | 40 | Document          | <ul> <li>มีข่ามวยการว่ายกลัย</li> <li>เปิด/ปิด</li> <li>นายปรีชา ภู่สมบัติขจร</li> <li>รองผู้อำนวยการฝ่ายบริหารทรัพยากร</li> <li>รองผู้อำนวยการฝ่ายบริหารทรัพยากร</li> <li>รองผู้อำนวยการฝ่ายบริหารทรัพยากร</li> </ul> | 🖕 รองผู้อำนวยการฝ่ายกิจการ 👻 |

ภาพที่ 1.1 ตรวจสอบข้อมูลพื้นฐานของสถานศึกษา

หากภาพข้อมูลผิดพลาดหรือมีการเปลี่ยนแปลง โปรดทำการแก้ไขข้อมูลให้ถูกต้องเป็นปัจจุบันโดย เลือกในหัวข้อที่ต้องการแก้ไข

| วิทยาลัยเทคนิคอุตรดิตถ์ |                                  |
|-------------------------|----------------------------------|
|                         | a<br>dri<br>:om<br>:ฝ่ายกิจการ ▼ |

ภาพที่ 1.2 การตรวจสอบและแก้ไขข้อมูลพื้นฐานของสถานศึกษา

เมื่อดำเนินการแก้ไขข้อมูลเรียบร้อยแล้วคลิกปุ่ม "**บันทึกข้อมูล**" เพื่อบันทึกข้อมูลที่ทำการแก้ไขแล้ว นั้นเข้าสู่ระบบ

|          | M OVEC               | > วิทยาลัยเทคนิคอุตรดิตถ์                                                                                                    |                                       |
|----------|----------------------|----------------------------------------------------------------------------------------------------|---------------------------------------|
| <b>A</b> | Dashboard            |                                                                                                    |                                       |
| *        | ผู้ใช้งานระบบ        | () 1353016101 : วิทยาลัยเทคนิคอุตรดิตท์                                                                                                    |                                       |
| •        | สถานประกอบการ        | ກ່ອຍເລຍກ໌ ກມນ ຈັດແວດ ອຳນາອ                                                                                                    | chua                                  |
| ₽        | ความร่วมมือ M        |                                                                                                    |                                       |
| <        | ภายใต้ความร่วมมือ    | 💡 वतार्येयागडठार्वेजनीगरा 👻 🕿 📴 🔤 🔤 🔤 🔤 🔤 🖓                                                                                                    | E-mail<br>uttc01@gmail.com            |
|          | Document             | เปิด/U0       นายปรีชา ภู่สมบัติขอร่       รองผู้อำนวยการฝ่ายวิชาการ          รองผู้อำนวยการฝ่ายบริหารกรัพยากร       รองผู้อำนวยการฝ่ายแผนงานและความร่          รองผู้อำนวยการฝ่ายบริหารกรัพยากร       รองผู้อำนวยการฝ่ายแผนงานและความร่          ขอมูลล่าสุด ณ วันที่ 0000-00-00 00.00.00       คลิก "บันที่ | รองผู้อำนวยการฝ่ายกิจการ              |
| l        | ช่องทางติดต่อสื่อสาร |                                                                                                    | U U U U U U U U U U U U U U U U U U U |

ภาพที่ 1.3 การบันทึกข้อมูลพื้นฐานของสถานศึกษา

#### 1.2 การเพิ่มผู้ใช้งานระบบ

การใช้งานระบบผู้ดูแลระดับสถานศึกษา สามารถเพิ่มสิทธิ์ให้กับบุคลากรในหน่วยงานเป็นผู้จัดทำ ข้อมูลในระบบฐานข้อมูลความร่วมมือ ได้โดยการคลิกที่เมนู "ผู้ใช้งานระบบ"ระบบจะแสดง ข้อมูลดังภาพที่ 1.4

| ſ   | 0             | M OVEC                                      | > วิทยาลัยเ                       | เทคนิคอุตรดิตถ์                           |                      |                             |              | <b>^</b> | ØGUIDELINE  | €      |
|-----|---------------|---------------------------------------------|-----------------------------------|-------------------------------------------|----------------------|-----------------------------|--------------|----------|-------------|--------|
| 1.2 | <b>↑</b><br>☆ | Dashboard<br>ผู้ใช้งานระบบ<br>สถานประกอบการ | *                                 | ผู้ใช้งานระบบ                             |                      |                             |              |          | ( ปี เพิ่ม) | )      |
|     | ₽<br><b>▽</b> | ความร่วมมือ M<br>ภายใต้ความร่วมมือ          | ค้นหา<br>เลือกคอลัมน์ที่<br>Login | ได้องการแสดง<br>ชื่อ-นามสกุล สาขาวิชา สาข | มางาน สถานะ Edit (+1 | คอสัมน์)                    |              |          |             | Q<br>• |
|     | =             | Document                                    | Login                             | ชื่อ-นามลกุล                              | สายาวัชา<br>N        | สาขางาน<br>o data available | สถานะ        | Edit     | Del         | _      |
| l   |               |                                             |                                   |                                           |                      |                             | Rows per pag | e: 10 💌  | - <         | >      |

**ภาพที่ 1.4** เมนูผู้ใช้งานระบบ

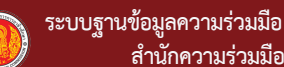

เมื่อดำเนินการเพิ่มสิทธิ์ให้บุคลากรให้คลิกปุ่ม "เพิ่ม" เพื่อเริ่มการเพิ่มสิทธิ์ให้บุคลากรในสถานศึกษา เป็นผู้จัดทำข้อมูลในระบบเพิ่มเติม

| 🤽 ผู้ใช้ง                               | านระบบ                         |                         |            | คลิก           | "เพิ่ม"  | <b>(</b> الأَل | ) |
|-----------------------------------------|--------------------------------|-------------------------|------------|----------------|----------|----------------|---|
| iuหา                                    |                                |                         |            |                |          |                | C |
| เลือกคอลัมน์ที่ต้องการแ<br>Login ชื่อ-น | ลดง<br>ามสกุล สาขาวิชา สาขางาน | สถานะ Edit (+1 คอสัมน์) |            |                |          |                | • |
| Login                                   | ชื่อ-นามสกุล                   | สาขาวิชา                | สาขางาน    | สถานะ          | Edit     | Del            |   |
| *                                       | นายนฤทธิ์ เกิดก่อวงษ์          | ช่างไฟฟ้ากำลัง          | ไฟฟ้ากำลัง | <b></b>        | 0        |                |   |
|                                         |                                |                         |            | Rows per page: | 10 🔻 1-1 | lof1 <         | > |

ภาพที่ 1.5 การเพิ่มสิทธิ์ให้บุคลากรในสถานศึกษาเป็นผู้จัดทำข้อมูลในระบบเพิ่มเติม

การเพิ่มสิทธิ์ให้บุคลากรในสถานศึกษาเป็นผู้จัดทำข้อมูลในระบบ ให้ผู้ดูแลกรอกข้อมูลและตั้ง ค่าสถานะดังนี้

- 1. ชื่อ-สกุล สามารถค้นหาได้จากรายชื่อบุคลากรในสถานศึกษา
- 2. สถานะ เปิดการใช้งานระบบ ปิดการใช้งานระบบ

เมื่อทำการกรอกข้อมูลครบถ้วนแล้วให้คลิกที่ปุ่ม "**บันทึก**"

\* USERNAME:รหัสบัตรประชาชน PASSWORD:รหัสบัตรประชาชน

|    | 🕌 เพิ่มผู้ใช้งานระบบ 🗙 🗙                                  |
|----|-----------------------------------------------------------|
| 1. |                                                           |
| 2. | 🔓 สถานะ Status 🔿 เปิดใช้งาน Open 🔿 ปิดการใช้งาน Close     |
|    | * Username : รหัสบัตรประชาชน , Password : รหัสบัตรประชาชน |
|    | คลก"บนทก"                                                 |

ภาพที่ 1.5 แสดงแบบฟอร์มการเพิ่มผู้ใช้งานระบบ

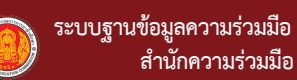

เมื่อดำเนินการเสร็จจะปรากฎชื่อของบุคลากรที่ทำการเพิ่มสิทธิ์ ดังภาพที่ 1.6

|             | 🤽 ผู้ใช้งา                          | นระบบ                                    |                                     |            |                |                |        | ) |
|-------------|-------------------------------------|------------------------------------------|-------------------------------------|------------|----------------|----------------|--------|---|
|             | ค้นหา<br>- เลือกคอลัมน์ที่ด้องการแส | ου —                                     |                                     |            |                |                |        | م |
|             | Login 80-41                         | ขสกุล สาขาวิชา สาขางาน อ<br>ชื่อ-นามสกุล | สถาย: Edit (+1 คอสัมน์)<br>สาขาวีชา | สาขางาน    | สถานะ          | Edit           | Del    | • |
| ชื่อบุคลากร | > *                                 | นายนฤทธิ์ เกิดก่อวงษ์                    | ช่างไฟฟ้ากำลัง                      | ไฟฟ้ากำลัง | ۲              | 0              | •      |   |
|             |                                     |                                          |                                     |            | Rows per page: | 10 <b>v</b> 1- | 1of1 < | > |

ภาพที่ 1.6 ชื่อของบุคลากรที่ทำการเพิ่มสิทธิ์เข้าไปในระบบ

โดยผู้ดูแลระบบสามารถแก้ไขข้อมูลได้ดังนี้

| <ul> <li>นายนฤทธิ์ เกิดก่อวงษ์ ช่างไฟฟ้ากำลัง ไฟฟ้ากำลัง</li> <li>Rot</li> </ul> | *       | <b>2</b> |               |
|----------------------------------------------------------------------------------|---------|----------|---------------|
| Roy                                                                              | $\land$ | $\wedge$ | $\wedge$      |
|                                                                                  | ) [     | 1–1 of 1 | $()^{\times}$ |
|                                                                                  | H       |          |               |
| 1.                                                                               | 2.      | 3.       | 4.            |

**ภาพที่ 1.7** แสดงตัวเลือกในการตั้งค่าของผู้ใช้งานระบบ

- 1. LOGIN สามารถเข้าใช้งานในแอคเคาท์ของบุคลากรที่เลือก
- 2. แสดงสถานะการ เปิดการใช้งานระบบ ปิดการใช้งานระบบ
- 3. EDIT แก้ไขข้อมูลของบุคลากร

| 🧭 แก้ไขข้อมูล                                                                 | × |                  |
|-------------------------------------------------------------------------------|---|------------------|
| ซีอ-เกมสกุล<br>นายนฤกธิ์ เกิดก่อวงษ์                                          | • | ชื่อ-สกุล        |
| С якайни 🔌                                                                    |   | ตั้งรหัสผ่านใหม่ |
| ີ ສຄາມະ <b>Status (ອ</b> ) ເປັດໃช້ນາມ <b>Open</b> 🔿 ປັດກາຣໃຫ້ນາມ <b>Close</b> |   | ตั้งค่าสถานะ     |
| * Username : รหัสมัตรประชาชน , Password : รหัสมัตรประชาชน                     |   |                  |

ภาพที่ 1.8 แสดงการแก้ไขข้อมูลของผู้ใช้งานระบบ

#### 1.3 สถานประกอบการ

ในการจัดทำข้อมูลการลงนามความร่วมมือ ผู้ใช้งานสามารถค้นหารายชื่อสถานประกอบการในระบบ ผ่านเมนู "**สถานประกอบการ**" และรายชื่อสถานประกอบการจะแสดงขึ้นมาในระบบ

|          | M OVEC            | วิทยาลัยเทคนิคอุตรดิตถ์         @GUIDELINE                                                                                       | [-> |
|----------|-------------------|----------------------------------------------------------------------------------------------------|-----|
| ń        | Dashboard         | 🖶 สถานประกอบการ                                                                                                    |     |
| *        | ผู้ใช้งานระบบ     |                                                                                                    | _   |
| 1.3      | สถานประกอบการ     | 📻 ข้อมูลสถานประกอบการ                                                                                                    |     |
| <u> </u> | ความร่วมมือ M     |                                                                                                    |     |
|          | ภายใต้ความร่วมมือ | ค้นหา : จังหวัด Q ค้นหา : อำเภอ Q ค้นหา : ต่ามล Q                                                                                | 2   |
|          | Document          |                                                                                                    |     |
|          |                   | 🧭 อนุมัติ 0 🛛 🛛 อยู่ระหว่างตรวจสอบ 0 🔍 ไม่อนุมัติ 0 🌑 ไม่ได้ดำเนินการ 53 🔩 ปรับปรุงซื่อผู้ใช้งานระบบ 10 รายการล่าสุด             | J   |
|          |                   | ห้มหา Q เล็จกคอสัมม์ที่ด้องการแสดง<br>Login view ชื่อผู้ใช้ Reset Pass. สถานประกอบการ MOLD                                       | •   |
|          |                   | Login view อื่อผู้ใช้ Pass. ประกอบ MOLD M NEW DBD ขนาด ต่ำบล อำเภอ จังหวัด<br>การ                                                |     |
|          |                   | การช่อม<br>คอมพิวเตอร์<br>คลิกเพื่อค้นหา<br>om o อ และของใช้ เล็ก กำอัฐ เมือง<br>อุตรดิตถ์ อุตรดิตถ์<br>และของใช้ใน<br>ครัวเรือน | C   |

ภาพที่ 1.9 แสดงการค้นหารายชื่อสถานประกอบการ

หากไม่พบข้อมูลสถานประกอบการที่ต้องการ สามารถเพิ่มข้อมูลเข้าสู่ระบบโดยการคลิกที่ปุ่ม

"เพิ่มสถานประกอบการ"

|          | M OVEC            | วิทยาลัยแกคบิคอุตรดิตถ์                                                                                                    | € |
|----------|-------------------|----------------------------------------------------------------------------------------------------|---|
| A        | Dashboard         | 📻 สถานประกอบการ                                                                                                    |   |
| *        | ผู้ใช้งานระบบ     |                                                                                                    |   |
| <b>a</b> | สถานประกอบการ     | 📻 ข้อมูลสถานประกอบการ 🕌 เพิ่มสถานประกอบการ คลิก "เพิ่มสถานประกอบการ"                                                           | , |
| ₽        | ความร่วมมือ M     |                                                                                                    |   |
| ▶        | ภายใต้ความร่วมมือ | ค้นหา : จังหวัด Q ค้นหา : อำเภอ Q ค้นหา : ดำบล Q                                                                               |   |
|          | Document          |                                                                                                    |   |
|          |                   | 🧭 อนุมัติ 0 🛛 🛛 อยู่ระหว่างตรวจสอบ 0 🛞 ไม่อนุมัติ 0 🛑 ไม่ได้ดำเนินการ 53 🔩 ปรับปรุงชื่อผู้ใช้งานระบบ 10 รายการล่าสุด           |   |
|          |                   | ค้นหา Q Login view ชื่อผู้ใช้ Reset Pass. สถานประกอบการ MOLD -                                                                 |   |
|          |                   | (+12 คลสันน์)                                                                                                    |   |
|          |                   |                                                                                                    |   |
|          |                   | Login view ซื่อผู้ใช้ Pass. ประกอบ MOLD MNEW DBD ขนาด ด้านล อำเภอ จังหวัด<br>การ                                               |   |
|          | dəvmvdadəfəris    | การช่อม<br>คอมพิวเตอร์<br>และของใช้ เล็ก ท่าอิฐ เมือง อุตรดิตก์<br>ส่วนบุคคล เล็ก ท่าอิฐ อุตรดิตก์<br>และของใช้ใน<br>ครัวเรือน | с |

ภาพที่ 1.10 แสดงการเพิ่มข้อมูลสถานประกอบการ

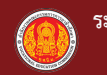

|                   |                                                                          | 📑 ນ້ອນູ                          | ลสถานประกอบกา | s        | เพิ่มสถานประกอบ                     | การ        |                    |                     |
|-------------------|--------------------------------------------------------------------------|----------------------------------|---------------|----------|-------------------------------------|------------|--------------------|---------------------|
| <b>☆</b> ಗ<br>○ ( | ์ดั้งสถานประกอบการ <b>ไปรดระบุ</b> :<br>ต <b>่างประเทศ/International</b> | 🧿 ในประเทศไทย/Dom                | estic         |          | สถานประกอบการ ()<br>นิติบุคคล/Brand | สำนักงานใ  | ใหญ่/Head office ( | ) สาขา/Branch       |
|                   | ประเภทองค์กร ป                                                           | ระเภทองค์กร                      | •             |          | ประเภท DBD                          | ປີລ        | ระเภท DBD          |                     |
| <b></b>           | ชื่อสถานประกอบการ                                                        | ชื่อสถานประกอบ                   | การ           |          |                                     | 🖶 रिंह     | อย่อ ชื่อย่อ       | )                   |
| <b></b>           | ขนาดธุรกิจตามที่จดทะเบียน                                                | ขนาดธุรกิจตาม                    | ที่จดทะเบียน  |          | ลักษณะงาน                           | ลัก        | ษณะงาน             |                     |
| •                 | จำนวนพนักงาน                                                             | จำนวนพนัก                        | างาน          |          | รหัสประจำตัวผู้เสีย                 | มภาษี      | รหัสประจำตัวผู้เล็ | รียภาษี<br>         |
| <b>=</b>          | เลขรหัสประจำบ้าน                                                         | เลขรหัสประจ์                     | ำบ้าน         | •        | เลขที่ตั้ง                          | [          | เลขที่ตั้ง         |                     |
| •                 | ถนน                                                                      | ถนน                              |               | •        | จังหวัด                             | [          | จังหวัด            |                     |
| <b>Q</b>          | อำเภอ                                                                    | อำเภอ                            | Ţ             | <b>Q</b> | ตำบล                                | [          | ตำบล               |                     |
| <b>Q</b>          | ประเทศ                                                                   | ประเทศ                           | •             | M        | Email                               | [          | อีเมล์             |                     |
|                   | Tel.                                                                     | โทรศัพท์                         |               |          | วันที่จดทะเบียน                     |            | วันที่จดทะเบี      | ยน                  |
| <b></b>           | ทุนจดทะเบียน                                                             | ทุนจดทะเป                        | เยน           | •        | ประเทศต้นสังกัด                     | [          | ประเทศต้นสัง       | งกัด ,              |
|                   | การลดหย่อนภาษี                                                           | การลดหย่อน                       | เภาษี 🗸       | 0        | LOGO .jpg/.png                      | [          | โลโก้บริษัท        | 0 files (0 R in tet |
| <b>=</b>          | สถานะ เปิด/ปิด กิจการ                                                    | สถานะ เปิด/ปิ                    | ด กิจการ 🝷    |          | เลขที่ผู้เสียภาษี                   | [          | เลขที่ผู้เสียภ     | าษี                 |
| •                 | ผู้นำสถานประกอบการ/ผู้จัด                                                | <sub>การ/ผู้บร</sub> ู ผู้นำสถาน | ประกอบการ     |          | ตำแหน่งr <sup>ั</sup> ตำแ           | หน่งที่ใช้ | ท์เรียกผู้นำสถานป  | ระกอบการ            |
| •                 | ผู้ประสานงาน                                                             | ผู้ประ                           | สานงาน        |          | ตำแหน่งผู้ประสาน                    | งาน        | ตำแหน่งผู้ประสา    | านงาน               |
| •                 | เบอร์โทรผู้สานงาน                                                        | เบอร์โทร                         | ผู้ประสานงาน  |          |                                     |            |                    |                     |

**ภาพที่ 1.11** แสดงแบบฟอร์มกรอกข้อมูลสถานประกอบการ

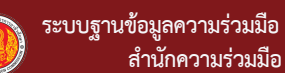

สถานประกอบการเข้าสู่ระบบ

| การลดหย่อนภาษี 🗸                           | 0                                                                                                    |                                                               |
|--------------------------------------------|----------------------------------------------------------------------------------------------------|---------------------------------------------------------------|
|                                            |                                                                                                    | LOGO jpg/.png                                                 |
|                                            |                                                                                                    | O files (0 B in total)                                        |
| สถานะ เปิด/ปิด กิจการ 👻                    |                                                                                                    | เลขที่ผู้เสียภาษี                                             |
|                                            |                                                                                                    |                                                               |
| ผู้นำสถานประกอบการ/ผู้จัดการ/ฟุ้บริหาร ฯลฯ |                                                                                                    | ตำแหน่งที่ใช้เรียก ผู้นำสถานประกอบการ/ผู้จัดการ/ผู้บริหาร ฯลฯ |
|                                            |                                                                                                    |                                                               |
| ผู้ประสามงาน                               |                                                                                                    | ด้าแหน่งผู้ประสานงาน                                          |
|                                            |                                                                                                    |                                                               |
| เมอร์โทรผู้สานงาน                          |                                                                                                    |                                                               |
|                                            |                                                                                                    |                                                               |
|                                            |                                                                                                    | คลิก"บันทึก"                                                  |
|                                            | สถานะ เปิด/ปิด กิจการ •<br>ผู้นำสถานประกอบการ/ผู้จัดการ/ผู้บริหาร ฯลฯ<br>ผู้ประสานงาน<br>เมอร์ไทรผู้สานงาน | สถานะ เปิด/ปิด กิจการ                                         |

ภาพที่ 1.12 แสดงการบันทึกข้อมูลสถานประกอบการเข้าสู่ระบบ

ผู้ใช้งานระบบสามารถแก้ไขข้อมูลของสถานประกอบการที่ทำการเพิ่มเข้าไปในระบบไปแล้ว ได้ดังนี้

| Login | view | ชื่อผู้ใช้ | Reset<br>Pass. | สถานประกอบ<br>การ | M OLD | M NEW | DBD                                                                      | ขนาด | ต่ำมล  | อำเภอ              | จังหวัด   | Tel       | ข้อมูลโดย                       | สถานะ | Last<br>Update | Edit | Del |
|-------|------|------------|----------------|-------------------|-------|-------|--------------------------------------------------------------------------|------|--------|--------------------|-----------|-----------|---------------------------------|-------|----------------|------|-----|
| *     | ٩    | 530121222  | 0              | Phone com         | •     | •     | การช่อม<br>คอมพิวเตอร์และ<br>ของใช้ส่วนบุคคล<br>และของใช้ในครัว<br>เรือน | เล็ก | ท่าอิฐ | เมือง<br>อุตรดิตก์ | ວຸຕຣດັຕກົ | 081099234 | วิทยาลัย<br>เทคนิค<br>อุตรดิตถ์ | 0     |                | 0    | 0   |
|       |      |            |                |                   |       |       |                                                                          |      |        |                    |           |           |                                 |       |                | ſ    | Ί Ì |
| 1     |      |            | 2              |                   |       | 3     |                                                                          |      |        |                    |           |           |                                 |       |                | 4    | 5   |

ภาพที่ 1.13 แสดงตัวเลือกในการแก้ไขข้อมูลของสถานประกอบการ

- 1. LOGIN สามารถเข้าใช้งานในแอคเคาท์ของสถานประกอบการที่เลือก
- 2. RESET รหัสผ่านเข้าสู่ระบบของสถานประกอบการ
- 3. จำนวน MOU
- 4. EDIT แก้ไขข้อมูลของสถานประกอบการ
- 5. ลบข้อมูล

ผู้ใช้งานระบบสามารถพิมพ์ข้อมูล "**ชื่อผู้ใช้งาน**"ที่ใช้ในการเข้าระบบส่วนของสถานประกอบการ โดยการคลิกปุ่ม "**เครื่องพิมพ์**"หรือส่งออกเป็นไฟล์ EXCEL โดยการคลิกปุ่ม "**ไฟล์ EXCEL**"

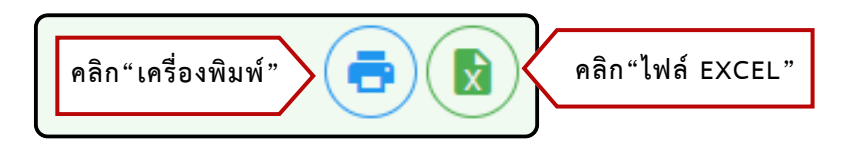

ภาพที่ 1.13 แสดงการพิมพ์หรือส่งออกไฟล์ข้อมูลของสถานประกอบการ

| 📑 ພັມພົ | D EXF | PORT | TO WOR  | RD                                             |          |          |            |                                                                  |             |         |                |                 |                |                                 |               |         |               |               |       |                                    |
|---------|-------|------|---------|------------------------------------------------|----------|----------|------------|------------------------------------------------------------------|-------------|---------|----------------|-----------------|----------------|---------------------------------|---------------|---------|---------------|---------------|-------|------------------------------------|
|         |       |      | ID      | สถานประกอบการ                                  | M<br>OLD | M<br>NEW | ชื่อผู้ใช้ | DBD                                                              | ขนาด        | ดำบล    | อำเภอ          | จังหวัด         | Tel            | ข้อมูลโดย                       | ผู้<br>บริหาร | ดำแหน่ง | ผู้<br>ประสาน | ดำแหน่ง       | สถานะ | Last Update                        |
|         |       |      | ଖ୍ୟବାର  | Phone com                                      | 0        | 0        |            | การซ่อมคอมพิวเตอร์<br>และของใช้ส่วนบุคคล<br>และของใช้ในครัวเรือน | เล็ก        | ท่าอิฐ  | เมืองอุตรดิตถ์ | อุตรดิตถ์       | ୦ନେରେଖ୍ୟର୍ଭକଙ୍ | วิทยาลัย<br>เทคนิค<br>อุตรดิตถ์ | บอย           | ผจก     | มดดำ          | ฝ้าย<br>บุคคล |       |                                    |
|         |       |      | ගෙනත්ත  | ห้างหุ้นส่วนจำกัด ซูโซคชัย<br>ขอนต้า อุตรติตถ์ | 6        | 60       |            |                                                                  | ไม่<br>ระบุ | ท่าอิฐ  | เมืองอุตรดิตถ์ | อุตรติดถ์       |                | วิทยาลัย<br>เทคนิค<br>อุตรดิตถ์ |               |         |               |               |       | ම්පාම්භ-ගෙට-<br>ගග<br>ගත්:හශ්:ක්ශ් |
|         |       |      | ରଙ୍କୋଠଟ | บริษัท อุตรดิตถ์ยนตรกิจ<br>จำกัด               | 6        | 8        |            |                                                                  | ไม่<br>ระบุ | ท่าอิฐ  | เมืองอุตรดิตถ์ | อุตรดิตถ์       |                | วิทยาลัย<br>เทคนิค<br>อุตรดิตถ์ |               |         |               |               |       | ංගාප්රා<br>පත<br>ගෝප්රී.කීන්       |
|         |       |      | යෝධන්ත් | บริษัท พี เอส คี ออโตเมชั่น<br>จำกัด           | 6        | 60       |            |                                                                  | ไม่<br>ระบุ | คลองจิก | บางปะอิน       | พระนครศรีอยุธยา |                | วิทยาลัย<br>เทคนิค<br>อุตรดิตถ์ |               |         |               |               |       | මටම්හ-ගට-<br>හග<br>ගෝම්හෝමක්       |
|         |       |      | ନୈହଟଣ   | บริษัท อุตรดิตถ์ เอส ที เทรด<br>ดิ้ง จำกัด     | 0        | 6        |            |                                                                  | ไม่<br>ระบุ | ท่าอิฐ  | เมืองอุตรดิตถ์ | ຍຸທຣທີທຕ໌       |                | วิทยาลัย<br>เทคนิค<br>อุตรติตถ์ |               |         |               |               |       | තෙක් කොළ<br>ක<br>මේ ක්ෂ            |

ภาพที่ 1.14 แสดงตัวอย่างก่อนการพิมพ์หรือส่งออกไฟล์ข้อมูลของสถานประกอบการ

#### 1.4 ความร่วมมือ M

ในการเพิ่มข้อมูลการลงนามความร่วมมือจะต้องค้นหาข้อมูลสถานประกอบการที่ร่วมลงนาม ความร่วมมือจากเมนู "**สถานประกอบการ**"ก่อนหากไม่พบข้อมูลสถานประกอบการต้องกลับไปดำเนิน การตามข้อ 1.3 ให้เรียบร้อยก่อนแต่หากพบข้อมูลสถานประกอบการแล้วให้ดำเนินการตามขั้นตอนดัง ต่อไปนี้

| ſ   | 0        | M OVEC                             | > วิทยา | ลัยเทคนิคอุตรด้ | iตถ์     |                                 |                       |          |                                                 |                                |               | A                        | ØGUIDE                 |                                 |
|-----|----------|------------------------------------|---------|-----------------|----------|---------------------------------|-----------------------|----------|-------------------------------------------------|--------------------------------|---------------|--------------------------|------------------------|---------------------------------|
|     | <b>†</b> | Dashboard<br>ผู้ใช้งานระบบ         | ₽       | ความร่วมมื      | D        |                                 |                       |          |                                                 |                                |               | ( 🕀 ເພັ່ມ                |                        |                                 |
| 1.4 | <b>.</b> | สถานประกอบการ                      | ค้นหาร  | วังหวัด         |          | • Ē                             | นหา หน่วย             |          | •                                               | ค้นหา สถานประกอบก              | ns 🔻          | ค้นหา สาข                | เวิชา                  | •                               |
| 1.4 | 里<br>▼   | ความร่วมมือ M<br>ภายใต้ความร่วมมือ |         | (               | 🔒 ทั้งหม | a : 46                          | 🔒 หมดอายุ :           | 12       | ใกล้หมดอา                                       | ıų lu 90 วันนี้ : [ <b>0</b> ] | וואו ס        | 🚺 อยู่ระหว่าง            | 1                      |                                 |
|     |          | Document                           |         |                 |          |                                 | 1 ไม่สมบูรณ์ 0        | s<br>ا   | <mark>เกเลิกรายก</mark> า<br>เลือกคอลัมน์ที่ดัง | าร 🚺 ยกเลิกการท                | ำความร่วมมือ  | ]                        |                        |                                 |
|     |          |                                    | А́инา   |                 |          |                                 |                       | α        | (+14 คอสัมน์)                                   | ประเภท ID สถ                   | านศึกษา สถาเ  | นประกอบการ               | สาขาวิชา               | •                               |
|     |          |                                    | รายงาน  | ประเภท          | ID       | สถาน<br>ศึกษา                   | สถาน<br>ประกอบ<br>การ | สาขาวิชา | สถานะ                                           | file                           | D.คีเ<br>อาชี | กงาน/ D.ผู้<br>iw สำเร็จ | D.สนับสนุน<br>การศึกษา | D.กิจ<br>กร D.บุ<br>รุม<br>อินๆ |
| l   | Į        | ช่องทางติดต่อสื่อสาร               | 0       | MOU             | 19480    | วิทยาลัย<br>เทคนิค<br>อุตรดิตถ์ |                       |          | <b></b>                                         | 📑 ສົມພົແບບເ                    | บันทึก        |                          |                        |                                 |

ภาพที่ 1.15 แสดงรายชื่อของสถานประกอบการที่ทำความร่วมมือ

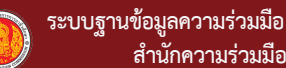

คลิกที่ปุ่ม "เพิ่ม" เพื่อเริ่มการจัดทำข้อมูลการลงนามความร่วมมือกับสถานประกอบการ

| 👥 ความร่วมมือ         |                                                              | คลิก"เพิ่ม" 🕞 🕫                        |            |
|-----------------------|--------------------------------------------------------------|----------------------------------------|------------|
| ค้นหา จังหวัด         | ค้นหา หน่วย                                                  | า สถานประกอบการ 🗸 ค้นหา สา             | าขาวิชา 🔻  |
| <b>1</b> ทั้งหมด : 45 | 👔 หมดอายุ : 12 🚹 ใกล้หมดอายุ ใน ๑(                           | O วันนี้ : [O] () ใหม่ O () อยู่ระหว่า | ט ט        |
|                       | 🕕 ไม่สมบูรณ์ 0 🔺 ยกเลิกรายการ                                | 🛕 ยกเลิกการทำความร่วมมือ               |            |
| ค้นหา                 | Q เลือกคอลับน์ที่ต้องการแลง<br>รายงาน ประเภ<br>(+14 คอสัมน์) | ถง<br>nn ID สถานศึกษา สถานประกอบการ    | สาขาวิชา 👻 |
|                       |                                                              |                                        |            |

ภาพที่ 1.16 แสดงการเริ่มการจัดทำข้อมูลการลงนามความร่วมมือกับสถานประกอบการ

ระบบจะแสดงแบบฟอร์มข้อมูลการลงนามความร่วมมือ ผู้ใช้จะต้องกรอกข้อมูลให้ครบถ้วน ตามที่ระบุ

1.ความร่วมมือ เป็นการกรอกข้อมูลรายละเอียดของการทำความร่วมมือ

| ຄວາມ<br>ຈັ<br>81<br>ວັບ | ัดทำขึ้นโดย วิทยาลัยเทคนิคอุตรดิตถ์<br>เพาดวารี ป่าเช่า เมืองอุตรดิตถ์ อุตรดิตถ์ 53000 Tel. 055412917<br>เที่ข้อมูล 3 ทรกฎาคม 2567 |
|-------------------------|----------------------------------------------------------------------------------------------------|
| Ħ                       | นที่กความเข้าใจความร่วมมือ (MOU) 🔿 บันทึกข้อตกลงความร่วมมือ (MOA) เลือก MOU หรือ MOA                                               |
| Ē                       | รายละเอียดหรือชื่อการทำความร่วมมือ (ถ้ามี) กรอก "รายละเอียดหรือชื่อการทำความร่วมมือ"                                               |
| C                       | เง่า เมื่อเสร็จ คลิกปุ่ม CONTINUE                                                                                                  |

2.ความร่วมมือระหว่าง เป็นการเลือกสถานประกอบการที่ลงนามความร่วมมือโดยสถานประกอบ การที่จะทำความร่วมมือจะต้องได้รับการอนุมัติ จึงจะปรากฏข้อมูลในช่องสถานประกอบการ

| <b>.</b> | สถานประกอบการ     | ค้นหา รายชื่อสถานประกอบการ |                | -          |          | <b>ุ</b> เพิ่ม |    |
|----------|-------------------|----------------------------|----------------|------------|----------|----------------|----|
|          |                   |                            |                | เพิ่มชื่อส | ถานประ   | ะกอบก          | าร |
| สถา      | านประกอบการ       |                            |                | del        | a        | าเข้อบอ        | 4  |
| Pho      | one com           |                            |                | C          |          | 0000           |    |
|          |                   |                            | Rows per page: | 10 🔻       | 1–1 of 1 | <              | >  |
| CON      | ITINUE เมื่อเสร็จ | ง คลิกปุ่ม CONTINUE        |                |            |          |                |    |

ภาพที่ 1.17 แสดงแบบฟอร์มข้อมูลการลงนามความร่วมมือ

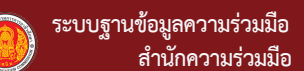

 3.ด้านวัตถุประสงค์ความร่วมมือ สถานศึกษาเลือกวัตถุประสงค์ในการลงนามความร่วมมือกับ สถานประกอบการในด้านต่างๆ

| เลือก                 | วัตถุประสงค์                                                                | สถานะ                        |
|-----------------------|-----------------------------------------------------------------------------|------------------------------|
| $\bigcirc$            | พัฒนาหลักสูตร                                                               | $\bigotimes$                 |
| $\bigcirc$            | พัฒนาครู บุคลากร พัฒนาครู/บุคลากร                                           | $\bigotimes$                 |
| $\bigcirc$            | พัฒนานักเรียน นักศึกษา 🔨 พัฒนานักเรียนนักศึกษา                              | $\bigotimes$                 |
| $\bigcirc$            | สนับสนุนการจัดการเรียนการสอน เช่น วัสดุฝึก สถามที่จัดฝึกอบรม ฯลฯ 🥢 สีนับสนุ | มุนการจัดการเรียน 📀          |
| $\bigcirc$            | ร่วมจัดการอาชีวศึกษาระบบกวีภาศี 🧹 การจัดการระบบอาชีวศึกษาระบบ               | บทวิภาคี 🧭                   |
| $\overline{\bigcirc}$ | ดำเนินกิจกรรม/โครงการ                                                       | $\bigotimes$                 |
| <b>\$</b>             | อ่นๆ                                                                        |                              |
|                       |                                                                             | Rows per page: 10 ▼ 1-7 of 7 |

4.สถานที่ในการดำเนินงาน กรอกข้อมูลสถานที่ในการดำเนินงาน

| 4 a | รถานที่ใเ | ันการดำเนินงาน        |                            |                                  |
|-----|-----------|-----------------------|----------------------------|----------------------------------|
|     |           | สถานที่ในการดำเนินงาน | กรอก สถานที่ในการดำเนินงาน | <b>ເ</b> ຫັນ                     |
|     | สถา       | านที่                 | ดำเนินการ                  | เพิ่มสถานที่ในการดำเนินงาน       |
|     | ອຸດ:      | รดิตถ์                | 0 <ลบข้อมูล                | 1                                |
|     |           | d d                   |                            | Rows per page: 10 ▼ 1-1 of 1 < > |
|     | CON       | ITINUE เมื่อเสร็จ เ   | คลิกปุ่ม CONTINUE          |                                  |

5.การดำเนินงานและกิจกรรมความร่วมมือ สถานศึกษาเลือกการดำเนินงาน และกิจกรรม

ในการลงนามความร่วมมือ

| เลือก      | ท็จกรรมความร่วมมือ                                                                               | สถานะ     |
|------------|--------------------------------------------------------------------------------------------------|-----------|
| $\bigcirc$ | ร่วมกับผลิตและพัฒนากำลังคนอาชีวศึกษา < ร่วมกันผลิตและพัฒนากำลังคนอาชีวศึกษา                      | $\otimes$ |
| $\bigcirc$ | ร่วมกันพัฒนาหลักสูตร                                                                             | $\otimes$ |
| 0          | ร่วมกันจัดการอาชีวศึกษาระบบทวิภาศักกระดับ 🧹 ร่วมกันจัดการอาชีวศึกษาระบบทวิภาคี                   | $\otimes$ |
| 0          | ร่วมกันพัฒนาครู บุคลากรอาชีวศึกษา ครูฝึกและบุคลากรในสถานประกอบการ 🧲 รั่วมกันพัฒนาครู บุคลากรอาจิ | ว็วศึกษา  |
| $\bigcirc$ | ร่วมกันสนุบสนุมวิทยากร สถานที่ และอุปกรณ์ในการจัดการเรียนการสอน 🧲 ริ่วมสนับสนุนวิทยากร สถานที่   | $\otimes$ |
| •          | <sub>อื่นๆ</sub> อื่นๆ                                                                           |           |
|            | Rows per page. 10 💌                                                                              | 1–6 of 6  |

**ภาพที่ 1.18** แสดงแบบฟอร์มข้อมูลการลงนามความร่วมมือ (ต่อ)

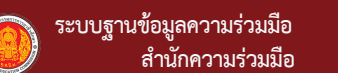

6.หน้าที่และความรับผิดชอบของแต่ละฝ่าย กรอกข้อมูลหน้าที่ความรับผิดชอบของแต่ละฝ่าย แล้วคลิกปุ่ม "เพิ่ม"

| ⊟                    | สอศ./สอจ./สถาบันฯ/สถานศึกษา มีหน้าที่ ร่วมกับสถา | 🗖 ເພັ່ນ | สถานประก         | เอบการ มีหน้าที่ ร่วมกับ | สอศ./สอจ./สถาบั  |   |
|----------------------|--------------------------------------------------|---------|------------------|--------------------------|------------------|---|
| Γ                    | หน้าที่ สอศ/สอจ./สถาบัน/สถานศึกษา                | 1       | หน้าที่ สถา      | านประกอบการ              | ร่วมกับ สอศ/สอจ. | 1 |
| ร่วมกับสถานประกอบการ |                                                  |         | สถาบัน/สถานศึกษา |                          | ศึกษา            |   |
| ຈັດ                  | าส่งนักศึกษา 🙃                                   |         | ให้ความรู้       |                          | 0                |   |
|                      | Rows per page: 10 ▼ 1-1 of 1                     | < >     |                  | Rows per page:           | 10 🔻 1-1 of 1    | < |

7.ระยะเวลาความร่วมมือ กรอกข้อมูลวันที่ลงนามความร่วมมือ และกำหนดระยะเวลาความร่วมมือ

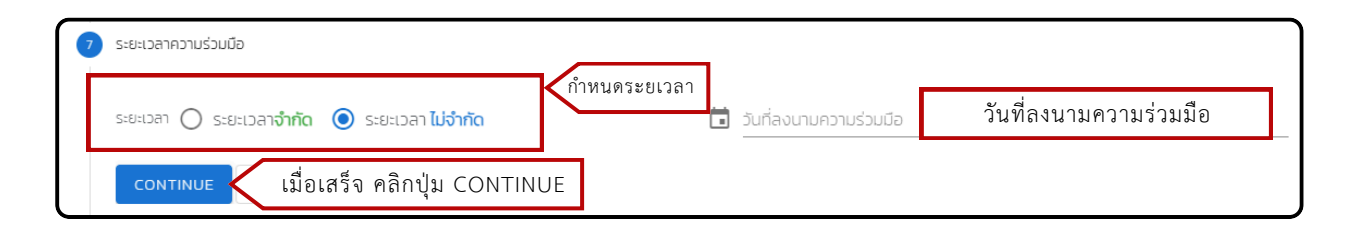

8.ด้านผู้ลงนามสัญญาความร่วมมือ กรอกข้อมูลชื่อผู้ลงนาม ตำแหน่ง และสถานที่ลงนาม

| สังกัด สอศ.                   |                           | สถาน | ประกอบการ                                   |
|-------------------------------|---------------------------|------|---------------------------------------------|
| 🛱 ผู้มีอำนาจลงนาม             | ผู้มีอำนาจลงนาม           |      | ผู้บริหารสถานประกอบการ ผู้บริหารสถานประกอบก |
| 🦟 ตำแหน่งของผู้มีอำนาจลงนาม - |                           |      |                                             |
| 🛱 ผู้อำนวยการวิทยาลัยเท       | คนิคอุตรดิตถ์             |      | ดำแหน่งผู้ลงนามในสถานประกอบการ              |
|                               |                           |      | ตำแหน่งผู้ลงนามในสถานประกอบการ              |
| สถานที่ลงนามความร่วมมื        | • สถานที่ลงนามความร่วมมือ |      | U                                           |

**ภาพที่ 1.19** แสดงแบบฟอร์มข้อมูลการลงนามความร่วมมือ (ต่อ)

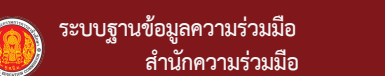

9.ด้านหลักสูตรสาขาวิชาที่เกี่ยวข้อง ค้นหาข้อมูลสาขาวิชาที่เกี่ยวข้องแล้วคลิก ปุ่ม 🙃 เพื่อเพิ่มสาขาวิชาที่เกี่ยวข้อง ในขั้นตอนนี้หากกด CONTINUE แล้วจะไม่สามารถยกเลิกรายการได้

| ฝึกอาชีพตรงกับสาขาที่เรียน<br>ฝึกอาชีพตรงกับสาขาที่เรียน | 🛱 สาขาวิชา | ค้นหาสาขาวิชาที่เกี่ยวข้อง | •    | E        | ) <เพิ่มสา |
|----------------------------------------------------------|------------|----------------------------|------|----------|------------|
| รหัสสาขาวิชา                                             | สาขาวีชา   |                            |      | del      |            |
| 3010402                                                  | ไฟฟ้ากำลัง |                            |      | 0<       | ลบข้อมูล   |
|                                                          |            | Rows per page:             | 10 💌 | 1–1 of 1 | < >        |

ในขั้นตอนนี้หากกด CONTINUE แล้วกดยืนยันรายการจะไม่สามารถยกเลิกรายการได้

#### 10.พิมพ์แบบบันทึกความร่วมมือ

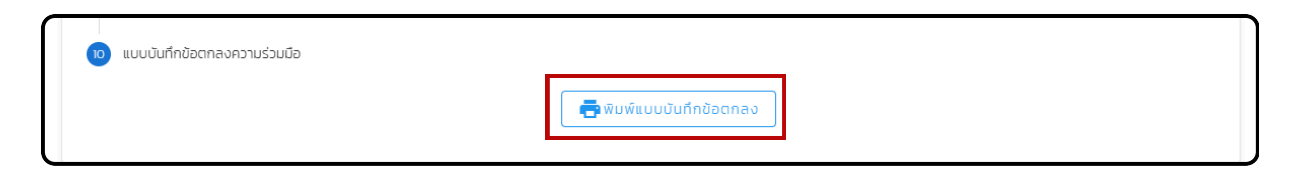

**ภาพที่ 1.20** แสดงแบบฟอร์มข้อมูลการลงนามความร่วมมือ (ต่อ)

#### 1.5 การรายงานผลการดำเนินงานภายใต้ความร่วมมือ

เมื่อมีการลงนามความร่วมมือกับสถานประกอบการแล้ว ภายหลังเกิดผลสัมฤทธิ์จากความร่วมมือขึ้น ในด้านต่างๆเช่น การรับนักศึกษาเข้าฝึกงาน/ฝึกอาชีพ การรับผู้สำเร็จการศึกษาเข้าทำงาน การสนับสนุน การจัดการศึกษาในรูปแบบต่างๆ หรือการดำเนินการอื่นๆ ผู้ใช้งานสามารถเพิ่มข้อมูลดังกล่าวเข้าสู่ระบบ ได้ผ่านทางปุ่ม "**รายงาน**"

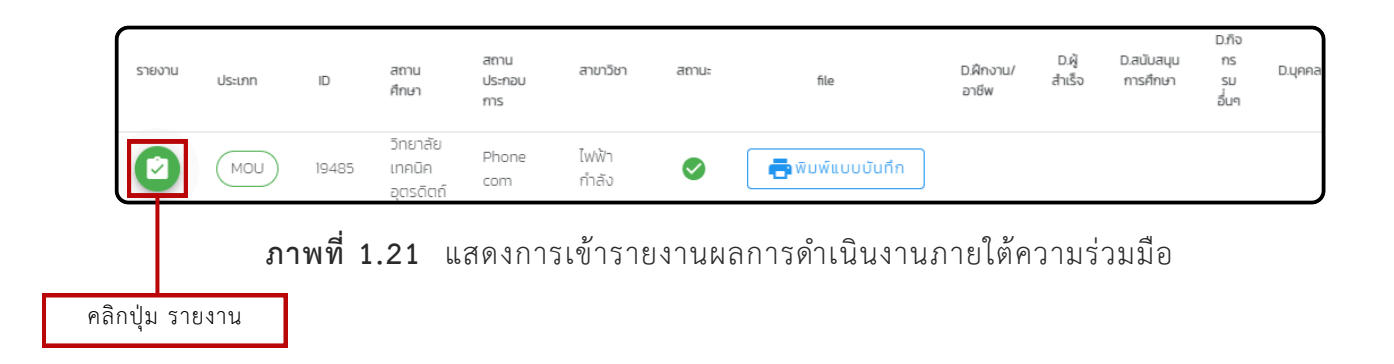

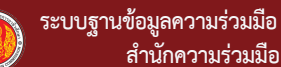

ระบบจะแสดงแบบฟอร์มข้อมูลผลสัมฤทธิ์ ของความร่วมมือ โดยการกรอกข้อมูลผู้ใช้สามารถ กรอกผลสัมฤทธิ์แต่ละด้านดังนี้

1.เพิ่มแบบบันทึกความร่วมมือ

| แบบบันทึกความร่วมมือ                        |                                         |
|---------------------------------------------|-----------------------------------------|
| 🕖 MOU File. pdf                             |                                         |
| เพิ่มไฟล์แนบ<br>ภาพประกอบกิจกรรมความร่วมมือ | เพิ่ม "แบบบันทึกความร่วมมือ"            |
| 🕕 ภาพประกอบ jpg                             | เพิ่ม "ภาพประกอบกิจกรรมความร่วมมือ" 🕞 📾 |
|                                             | O files (O B in total)                  |

ภาพที่ 1.22 แสดงแบบฟอร์มข้อมูลการเพิ่มแบบบันทึกความร่วมมือ

| Y | การรับนักศึกษาเข้าเ | ฝึกงาน/ฝึกอาชีพ |                                 |                                                        |
|---|---------------------|-----------------|---------------------------------|--------------------------------------------------------|
| ۲ | สถานประกอบการ       | สถานปร          | ะกอบการ 🗸 🕏 สาชาวิชา            | สาขาวิชา                                               |
| • | จำนวน               | จำนวน           | 🚉 ชาย:จำนวน เพศชาย              | 🚉 ห <sub>ญีง:จำ</sub> เวย จำนวน เพศหญิง                |
|   | วันทีเริ่มฝึก       | วันที่เริ่มฝึก  | วันกีลันลอการันที่สิ้นสุดการฝึก | 🞄 ภาคเรียน 🗸                                           |
|   | ผ่านจำนวน           | ผ่านจำนวน       | 🗶 เลยผ่านราบวนชายผ่านจำนวน      | <b>ะ</b><br>หญิงผ่า <mark>เ</mark> อ่าบวเหญิงผ่านจำนวน |
| 8 | สวัสดิการ           | สวัสดิการ       |                                 |                                                        |
|   |                     |                 |                                 | เมื่อเสร็จ คลิกปุ่ม " <b>เพิ่ม</b> " 🔎 🖪 เพีบ          |

2.การรับนักศึกษาเข้าฝึกงาน/ฝึกอาชีพ

**ภาพที่ 1.23** แสดงแบบฟอร์มการรับนักศึกษาเข้าฝึกงาน/ฝึกอาชีพ

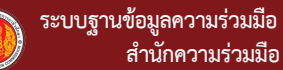

14

3.การรับผู้สำเร็จการศึกษาเข้าทำงาน

| *  | การรับผู้สำเร็จ | การศึกษาเข้าทำงาน |               |              |                                               |
|----|-----------------|-------------------|---------------|--------------|-----------------------------------------------|
|    | สถานประกอบกา    | าร สถานปร         | ระกอบการ      | 🔹 🐟 สาขาวิชา | สาขาวิชา -                                    |
| ): | จำนวน           | จำนวน             | 🖹 ชาย : จำนวน | จำนวน เพศชาย | 🚓 เหญิง: จำนวน เพศหญิง                        |
| i  | ວັนทีเริ่มรับ   | วันที่เริ่มรับ    | 🛱 ค่าแรง/วัน  | ค่าแรง/วัน   | B ระบุปนช่วงรัฐบุช่วงค่าแรง/เดือน             |
|    |                 |                   |               |              | เมื่อเสร็จ คลิกปุ่ม " <b>เพิ่ม</b> " 🔍 🛚 เพีย |

ภาพที่ 1.24 แสดงแบบฟอร์มการรับผู้สำเร็จการศึกษาเข้าทำงาน

4.การสนับสนุนการจัดการศึกษา

|          | การสนับสนุนการจัดการเ | ศึกษา         |            |                |                                              |
|----------|-----------------------|---------------|------------|----------------|----------------------------------------------|
| <b>∮</b> | สถานประกอบการ         | สถานประกอบการ | - <u>-</u> | รายการสนับสนุน | รายการสนับสนุน                               |
|          | นูลค่า มูลค่า         | 🔹 🖓 ມີທຳນວນ   | нгов И.    | น่วย 🗶 🖘       | รวม 🖥 เ <sub>ปกเรีย</sub> วันที่เริ่ม        |
|          |                       |               |            |                | เมื่อเสร็จ คลิกปุ่ม " <b>เพิ่ม"</b> 🛛 😭 เพีบ |

ภาพที่ 1.25 แสดงแบบฟอร์มการสนับสนุนการจัดการศึกษา

| 7 | กิจกรรมความร่วมมือ                   | วอื่นๆ                                                               |
|---|--------------------------------------|----------------------------------------------------------------------|
|   | หัวข้อ/กิจกรรม                       | หัวข้อ/กิจกรรม                                                       |
| : | วันทีเริ่ม วันที่                    | เริ่ม 📑 วันกีส์นสุด วันที่สิ้นสุด 🗃 วิธีการ 🗸 จำนนญพินภูณผู้เข้าร่วม |
|   | วัตถุประสงค์                         | วัตถุประสงค์ เป้าหมาย                                                |
|   | สิ่งทีคาดว่าจะได้รับ/ปร<br>สิ่งที่คา | ะโยชน์ทีศาดว่าจะได้รับ<br>ดว่าจะได้รับ                               |
|   |                                      | เมื่อเสร็จ คลิกปุ่ม " <b>เพิ่ม"</b> 🔍 🛤 เพีย                         |

5.กิจกรรมความร่วมมืออื่นๆ

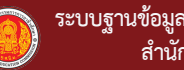

ุ6.การพัฒนา

| จารพัฒนาบุคคล                                                                                         |     |
|----------------------------------------------------------------------------------------------------|-----|
| 🚉 การพัฒนา 🔿 ครูในสถานศึกษา 🔿 ครูฝึกในสถานประกอบการ 🔿 ผู้เรียน การพัฒนา                               |     |
| Hับข้อ/ก็จกรรม                                                                                        |     |
| 🗃 โอเกวันที่เริ่ม 📑 เเกวันที่สิ้นสุด 🚉 จำนวนผู้เข้กร่วม 🏩 โจำนวนผู้ผ่าน 📀 สถาเกล่าเอเสถานที่ดำเนินการ |     |
| เมื่อเสร็จ คลิกปุ่ม " <b>เพิ่ม"</b> 🔍 🖳                                                               | ່າມ |

ภาพที่ 1.27 แสดงแบบฟอร์มการพัฒนา

7.การพัฒนาหลักสูตร

| เมิการพัฒนาหลักสูตร : 19485                                 |                                                            |                                        |
|-------------------------------------------------------------|------------------------------------------------------------|----------------------------------------|
| 🗊 การพัฒนา 🔿 หลักสูตรระยะสั้น/ฝึก<br>🖽 โอหลักสูตรทีพัฒนา จึ | อบรม () หลักสูตรรายวิชา<br>ชื่อหลักสูตรที่พัฒนา            | 🛱 ูปีหูลักสูตร                         |
| 🖬 🗆 ระดับของหลักสุดร 🖬 🗖 ระดับข<br>ปวช.                     | มองหลักสุดร 🛱 🗖 ระดับของหลักสุดร 🛱 🗖 ระดับ<br>กล.บ.        | วับของหลักสุดร 🖬 🗖 อื่นๆระนุ<br>ระสั้น |
| 🖽 สาขาวิชา 🚽                                                | 🖬 🕬 หลักสูตร 🖬 จำจ                                         | นวนผู้เข้าอบรม 🖻 จำนวนผู้ผ่านอบรม      |
| 🗂 วันที่เริ่ม                                               | การดำเนินงานของสถานประกอบการ<br>การดำเนินงาน<br>สถานประกอบ | ของ<br>การ สถานที่ดำเนินการ            |
|                                                             |                                                            | เมื่อเสร็จ คลิกปุ่ม " <b>เพิ่ม"</b> 🔍  |

ภาพที่ 1.28 แสดงแบบฟอร์มการพัฒนาหลักสูตร

#### 1.6 ภายใต้ความร่วมมือ

ในการดูรายงานข้อมูลผลสัมฤทธิ์ของความร่วมมือนั้น ให้ผู้คลิก ปุ่มชื่อรายงานที่ต้องการดู จากนั้นระบบจะแสดงข้อมูลตามตัวเลือกในหัวข้อ 1.5

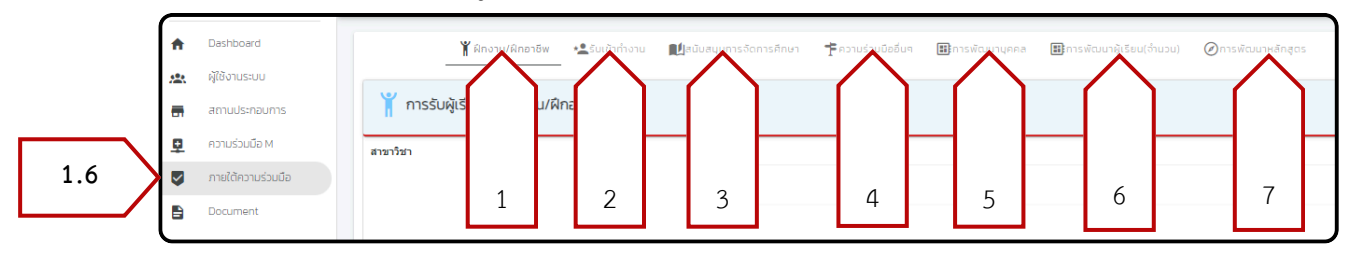

**ภาพที่ 1.29** แสดงหน้าเมนู ภายใต้ความร่วมมือ

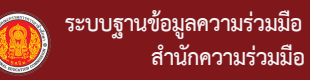

#### 1.7 Document

เป็นเมนูสำหรับเผยแพร่ ข้อมูล เอกสาร คู่มือการใช้งานระบบของสำนักความร่วมมือ

| M OVEC                            | > วิทยาสัยเทคนิคอุตรดิตถ์ | การ์ใช้งานหน่วยความจ่า: 208 MB |         |                                                         |
|-----------------------------------|---------------------------|--------------------------------|---------|---------------------------------------------------------|
| 🚹 Dashboard                       | E Document                |                                |         |                                                         |
| สถานประกอบการ                     | ค้นหา                     |                                |         | م                                                       |
| 🖳 ค่ามประมาณ<br>กายได้ความร่วมมือ | obch                      | รายสะเยียด                     | ไฟล์แบบ | suri                                                    |
|                                   | คู่มีอการใช้งานระบบ       | M OVEC ONE TEAM                |         | 15 биличи 2567<br>Rowsperpage. <u>10 ↓</u> 1-1 of 1 < > |

ภาพที่ 1.30 แสดงหน้าเมนู Document

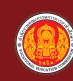

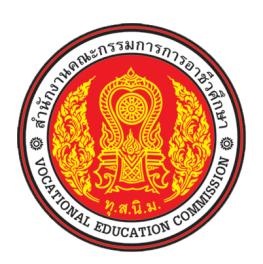

# คู่มือ ระบบฐานข้อมูลความร่วมมือ M OVEC สำนักความร่วมมือ สำนักงานคณะกรรมการการอาชีวศึกษา (สำหรับ สำนักงานอาชีวศึกษาจังหวัด)

# การเข้าใช้งานระบบ (สำนักงานอาชีวศึกษาจังหวัด)

### ขั้นตอนการเข้าใช้งานระบบ

- 1) เปิดบราว์เซอร์ Chrome 🜔 หรือ Microsoft edge 🔃
  - 1.1 เข้าเว็บไซต์ https://m.oveg.go.th จะเข้าสู่ จากนั้นคลิกที่ปุ่ม "**เข้าสู่ระบบ**"

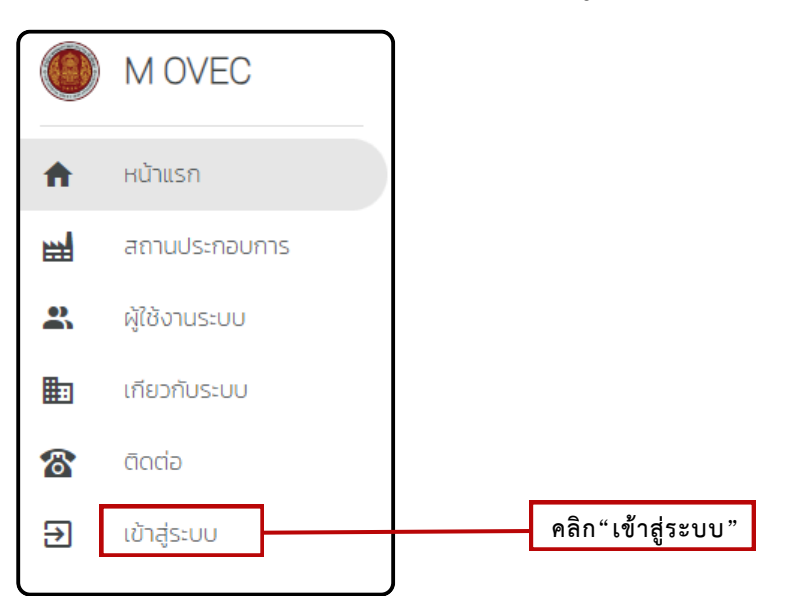

**ภาพที่ ข.1** การเข้าสู่ระบบฐานข้อมูลความร่วมมือ

### การลงทะเบียนเพื่อเข้าใช้งานระบบ

2) สำนักงานอาชีวศึกษาจังหวัดต้องลงทะเบียนเพื่อเข้าใช้งานระบบฐานข้อมูลความร่วมมือโดยการ

คลิกปุ่ม "**ลงทะเบียน**" เพื่อเข้าสู่ระบบการลงทะเบียน

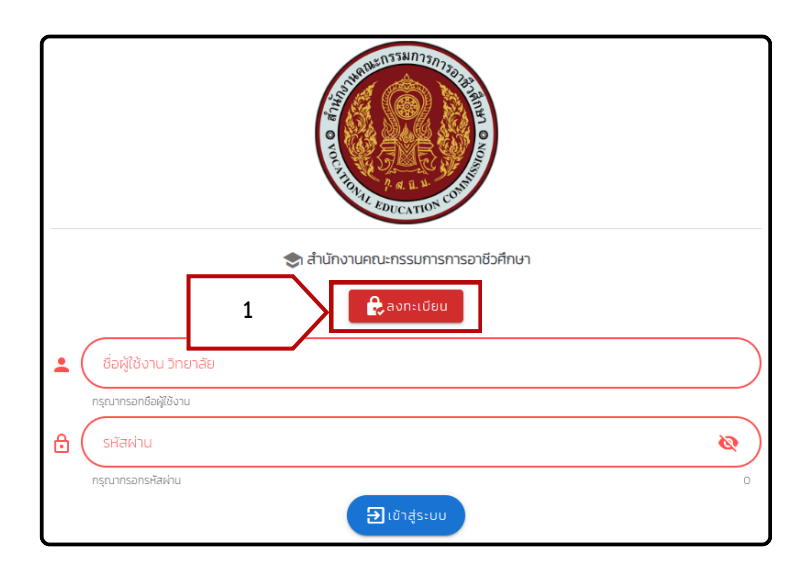

**ภาพที่ ข.2** การเข้าสู่ระบบลงทะเบียนเพื่อเข้าใช้งานระบบฐานข้อมูลความร่วมมือ

ข-2

 สำนักงานอาชีวศึกษาจังหวัด ทำการกรอกข้อมูลที่ระบุไว้ ในส่วนของชื่อผู้ใช้งานให้ตั้งชื่อผู้ใช้งานเพื่อ เข้าระบบ และ E-mail ต้องเป็น Gmail เท่านั้น เมื่อกรอกข้อมูลครบให้ทำการตรวจสอบข้อมูล และทำการคลิกที่ช่อง ได้ตรวจสอบและยอมรับข้อมูลดังกล่าว ในขั้นตอนสุดท้ายให้กดปุ่ม "ลงทะเบียน"

|                        | 🔒 ลงทะเบียน                                           |          |
|------------------------|-------------------------------------------------------|----------|
|                        | เลือก วิทยาลัย/หน่วยงาน <b>เลือกวิทยาลัย/หน่วยงาน</b> | *        |
|                        | รหัสหน่วยงาน/ชื่อผู้ใช้                               |          |
|                        | E-mail (เฉพาะ @gmail.com เท่านั้น                     | 0        |
|                        | เบอร์ผู้ประสานงาน : <b>เบอร์โทร</b>                   |          |
| ตรวจสอบและยอมรับข้อมูล | วันได้ตรวจสอบและยอมรับข้อมูลดังกล่าว                  |          |
|                        | ลงทะเบียน ลงกะเบียบ                                   |          |
|                        |                                                       | I ACCEPT |

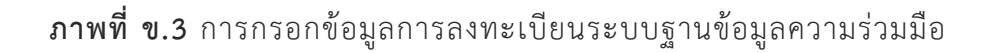

 ระบบจะส่ง รหัสผ่านไปยัง E-mail ที่ได้ทำการใส่ข้อมูลไว้ ให้ผู้ใช้งานระบบตรวจสอบ E-mail และนำรหัสผ่านมาใช้ในการเข้าสู่ระบบฐานข้อมูลความร่วมมือ

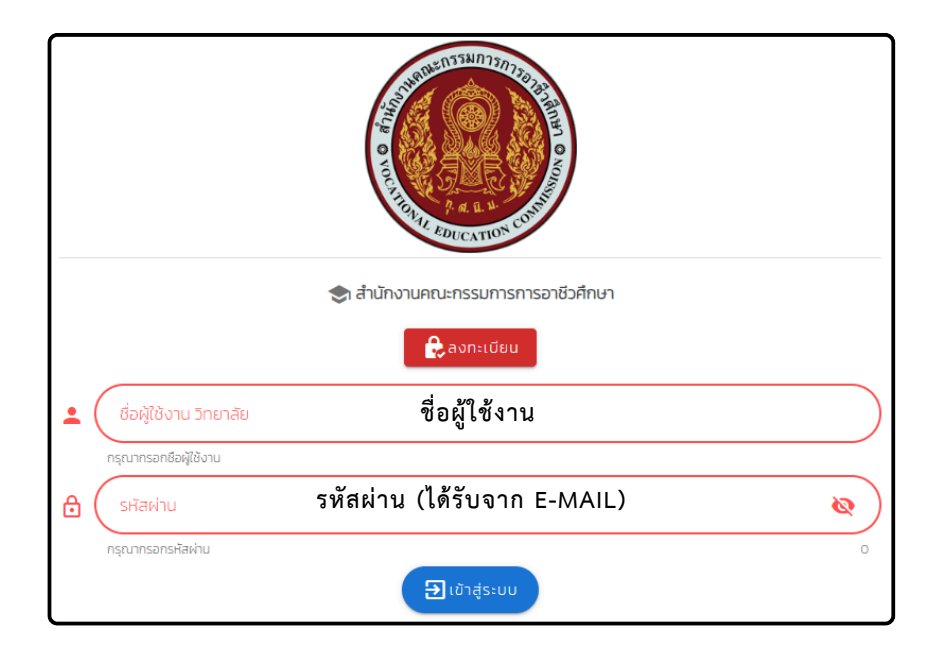

**ภาพที่ ข.4** การเข้าสู่ระบบฐานข้อมูลความร่วมมือ

# 2.ผู้ใช้งานระดับ สำนักงานอาชีวศึกษาจังหวัด

#### 2.1 การแก้ข้อมูลสำนักงานอาชีวศึกษาจังหวัด

เมื่อผู้ใช้งานระดับสำนักงานอาชีวศึกษาจังหวัดเข้าใช้งานครั้งแรก ให้ดำเนินการตรวจสอบข้อมูล พื้นฐานได้โดยการคลิกที่เมนู Dashboard ระบบจะแสดงข้อมูลดังภาพที่ 2.1

|     | 0        | M OVEC            | >   | สำนักงานอาชีวศึกษาจังหวัด สอจ.อุตรดิตถ์                                                                                                    | ♠ [→   |
|-----|----------|-------------------|-----|----------------------------------------------------------------------------------------------------|--------|
| 2.1 |          | Dashboard         |     |                                                                                                    |        |
|     | \$       | สถานศึกษา         |     | vecProvince53 : מא אָמגממ                                                                                                    |        |
|     |          | สถานประกอบการ     |     | ο<br>δικόο<br>Ο στάστά – Ο άντο – Ο άντο                                                                                                    |        |
|     | ₽        | ความร่วมมือ M     |     |                                                                                                    |        |
|     | <b>V</b> | ภายใต้ความร่วมมือ |     | Tel. ➡ Fax ➡ E-mail ➡ UDa/UDa a5005                                                                                                    |        |
|     |          | Document          |     | THE LEAST OF THE LEAST OF THE L |        |
|     |          |                   |     | 💄 ประธานสำนักงานอาชีวศึกษาจังหวัด 🔔 รองประธานสำนักงานอาชีวศึกษาจังหวัด 🔔 รองประธานสำนักงานอาชีวศึกษาจังหวัด                                                                                                    |        |
|     |          |                   |     |                                                                                                    |        |
|     |          |                   | ນ້ໍ | อมูลล่าสุด ณ วันที่ 0000-00-00 00.00.00                                                                                                    | บันทึก |

ภาพที่ 2.1 ตรวจสอบข้อมูลพื้นฐานของสำนักงานอาชีวศึกษาจังหวัด

หากภาพข้อมูลผิดพลาดหรือมีการเปลี่ยนแปลง โปรดทำการแก้ไขข้อมูลให้ถูกต้องเป็นปัจจุบันโดย เลือกในหัวข้อที่ต้องการแก้ไข

|              | > | สำนัก     | งานอาชีวศึกษาจังหวัด ส                          | อจ.อุตรดิตถ์      |   |                                        |             |                           | A        | [→ |
|--------------|---|-----------|-------------------------------------------------|-------------------|---|----------------------------------------|-------------|---------------------------|----------|----|
| ตรวจสอบข้อมู | ล | (i)<br>() | vecProvince53 : สอง.อุตรดี<br>ที่อยู่เลขที่ 🍳 ร | <b>ตถ์</b><br>านน | 0 | <sup>ຽຽ</sup> κ5ດ<br>ວຸດເรດັດຕ໌ - ♥ ຊັ | ว่าเภอ      |                           | •        |    |
|              |   | 8         | Tel.                                            | Fax               |   | E-mail                                 |             | เปิด/ปิด<br>ทวิภาคี       |          |    |
|              |   | •(        | ประธานสำนักงานอาชีวศึกษ<br>                     | าจังหวัด          | • | รองประธานสำนักงานอาชีวศึกษาจังหวัด     | 💄 รองประธาน | สำนักงานอาชีวศึกษาจังหวัด | )        |    |
|              |   | ข้อมูลล่า | สุด ณ วันที่ 0000-00-00 (                       | 0:00:00           |   |                                        |             |                           | 🕽 บันทึก |    |

ภาพที่ 2.2 การตรวจสอบและแก้ไขข้อมูลพื้นฐานของสำนักงานอาชีวศึกษาจังหวัด

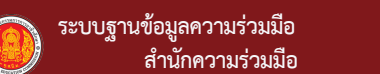

เมื่อดำเนินการแก้ไขข้อมูลเรียบร้อยแล้วคลิกปุ่ม "**บันทึกข้อมูล**" เพื่อบันทึกข้อมูลที่ทำการแก้ไขแล้ว นั้นเข้าสู่ระบบ

|          | M OVEC            | สำนักงานอาชีวศึกษาจังหวัด สองอุตรดิตถ์                                                                          | ♠ 🕞    |
|----------|-------------------|----------------------------------------------------------------------------------------------------|--------|
| <b>A</b> | Dashboard         |                                                                                                    |        |
|          | สถานศึกษา         | (i) vecProvince53 : สองอุตรดิตก์                                                                                |        |
| <b>a</b> | สถานประกอบการ     | รังหวัด<br>O ถือย่างแก่ O กบบ O อกรดิตก์ - O อำเภอ O ตำบล                                                       | Ŧ      |
| ₽.       | ความร่วมมือ M     | A Lodron. A Log A dopuga A cura                                                                                 |        |
|          | ภายใต้ความร่วมมือ | 🛣 Tel. 📫 Fax. 🔤 E-mail 🔤 -mail                                                                                  |        |
|          | Document          | 单 ประธานสำนักงานอาชีวศึกษาจังหวัด 🔄 🛓 รองประธานสำนักงานอาชีวศึกษาจังหวัด 🔄 🛓 รองประธานสำนักงานอาชีวศึกษาจังหวัด |        |
|          |                   | ข้อมูลล่าสุด ณ วันที่ 0000-00-00 00.00.00 คลิก "บันทึกข้อมูล "                                                  | บันทึก |

ภาพที่ 2.3 การบันทึกข้อมูลพื้นฐานของสำนักงานอาชีวศึกษาจังหวัด

#### 2.2 สถานศึกษา

ผู้ใช้งานระบบสามารถแก้ไขข้อมูลของสถานศึกษาในสังกัดสำนักงานอาชีวศึกษาจังหวัด และตรวจสอบสถานะการเข้าใช้งานระบบโดยการคลิกที่เมนู "**สถานศึกษา**" ดังภาพที่ 2.4

|     | A            | Dashboard            |                      | 2.200          |                                        |             |            |                    |                |            |            |      |
|-----|--------------|----------------------|----------------------|----------------|----------------------------------------|-------------|------------|--------------------|----------------|------------|------------|------|
| 2.2 | -            | สถานศึกษา            | J MI                 | 00 105:00      |                                        |             |            |                    |                |            |            |      |
|     | -            | สถานประกอบการ        | 🗢 ผู้ใช้ง            | านระบบ         |                                        |             |            |                    |                |            |            |      |
|     | ₽            | ความร่วมมือ M        |                      |                |                                        |             |            |                    |                |            |            | 0    |
|     | $\checkmark$ | ภายใต้ความร่วมมือ    | คนหา<br>เลือกคอลัมน์ | ที่ต้องการแสดง |                                        |             |            |                    |                |            |            |      |
|     |              | Document             | Active               | ID Śa          | ประเภท ตำบล อำเภอ                      | +4 คอสัมน์) |            |                    |                |            |            | •    |
|     |              |                      | Active               | ID             | ชื่อ                                   | ประเภท      | ตำบล       | อำเภอ              | จังหวัด        | Tel        | Fax        | Edit |
|     |              |                      | 8                    | vecProvince53  | สอจ.อุตรดิตถ์                          | 🙎 તરુર,     |            | ไม่มีข้อมูล        | ວຸຕຣດັຕຄົ      |            |            | 0    |
|     |              |                      |                      | 1353076401     | วิทยาลัยการอาชีพพิชัย                  | 숙 สถานศึกษา | ในเมือง    | พิชัย              | อุตรดิตถ์      | 055832043  | 055832043  | 0    |
|     |              |                      | A                    | 1353056401     | วิทยาลัยการอาชีพรัตน<br>ประสิทธิ์วิทย์ | < สถานศึกษา | สอง<br>คอน | ฟากท่า             | ອຸຕຣດັຕຄົ      | 055479866  | 055479866  | 0    |
|     |              | ช่องทางติดต่อสื่อสาร | A                    | 1353016501     | วิทยาสัยสารพัดช่างอุตรดิตถ์            | 🔿 สถานศึกษา | ท่าอิฐ     | เมือง<br>อุตรดิตถ์ | ອຸຕຣດິຕຄ໌      | 055416879  | 055444050  | 0    |
|     |              |                      | 8                    | 1353016201     | วิทยาลัยอาชีวศึกษาอุตรดิตถ์            | 🔿 สถานศึกษา | ท่าอิฐ     | เมือง<br>อุตรดิตถ์ | ວຸຕຣດັຕຄ໌      | 055 411 22 | 055 412 81 | 0    |
|     |              |                      | 8                    | 1353016101     | วิทยาสัยเทคนิคอุตรดิตถ์                | 🔿 สถานคึกษา | ป่าเช่า    | เมือง<br>อุตรดิตถ์ | ອຸຕຣດິຕຄ໌      | 055412917  | 055411241  | 0    |
|     |              |                      |                      |                |                                        |             |            |                    | Rows per page: | 10 💌       | 1-6 of 6   | : >  |

ภาพที่ 2.4 เมนูผู้ใช้งานในส่วนของสถานศึกษาในสังกัด สอจ.

ผู้ใช้งานระบบสามารถตรวจสอบสถานะการเข้าใช้งานของสถานศึกษาในสังกัด สอจ. และแก้ไข ข้อมูลพื้นฐานของสถานศึกษาได้โดยการ คลิกปุ่ม "**แก้ไขข้อมูล**"

|                   | 📚 ผู้ใช้งานระบบ |                            |                                        |                 |            |                    |                |            |            |      |  |  |
|-------------------|-----------------|----------------------------|----------------------------------------|-----------------|------------|--------------------|----------------|------------|------------|------|--|--|
| •                 | 🗢 ผู้ใช้ง       | านระบบ                     |                                        |                 |            |                    |                |            |            |      |  |  |
|                   | ค้นหา           |                            |                                        |                 |            |                    |                |            |            | Q    |  |  |
|                   | Active          | ก็ต้องการแสดง<br>ID ชื่อ เ | ประเภท ตำบล อำเภอ (+                   | +4 คอสัมน์)     |            |                    |                |            |            | -    |  |  |
|                   | Active          | ID                         | ชื่อ                                   | ประเภท          | ต่ำบล      | อำเภอ              | จังหวัด        | Tel        | Fax        | Edit |  |  |
| . ตรวจสอบสถานะ    | 8               | vecProvince53              | สอจ.อุตรดิตถ์                          | <b>१</b> स्वरु. |            | ไม่มีข้อมูล        | ุ 2.คล         | ลิก"แก้ไข  | ข้อมูล"    | >0   |  |  |
| การเข้าสู่ระบบของ | ▲               | 1353076401                 | วิทยาลัยการอาชีพพิชัย                  | 会 สถานศึกษา     | ในเมือง    | พิชัย              | ວຸຕຣດັຕຄົ      | 055832043  | 055832043  | 0    |  |  |
| ้<br>สถานศึกษา    |                 | 1353056401                 | วิทยาลัยการอาชีพรัตน<br>ประสิทธิ์วิทย์ | 📚 สถานศึกษา     | สอง<br>คอน | ฟากท่า             | ວຸຕຣດັຕຄົ      | 055479866  | 055479866  | 0    |  |  |
| /                 | A               | 1353016501                 | วิทยาลัยสารพัดช่างอุตรดิตถ์            | 숙 สถานศึกษา     | ท่าอิฐ     | เมือง<br>อุตรดิตถ์ | ວຸຕຣດັຕຄົ      | 055416879  | 055444050  | 0    |  |  |
|                   | $\otimes$       | 1353016201                 | วิทยาลัยอาชีวศึกษาอุตรดิตถ์            | 숙 สถานศึกษา     | ท่าอิฐ     | เมือง<br>อุตรดิตถ์ | ລຸຕຣດັຕຄົ      | 055 411 22 | 055 412 81 | 0    |  |  |
|                   | 8               | 1353016101                 | วิทยาลัยเทคนิคอุตรดิตถ์                | 숙 สถานศึกษา     | ป่าเช่า    | เมือง<br>อุตรดิตถ์ | ວຸຕຣດັຕຄົ      | 055412917  | 055411241  | 0    |  |  |
| -                 |                 |                            |                                        |                 |            |                    | Rows per page: | 10 🔻       | 1-6 of 6   | < >  |  |  |

**ภาพที่ 2.5** การแสดงสถานะการเข้าใช้งานและปุ่มแก้ไขข้อมูล

- 1. ตรวจสอบสถานะการเข้าใช้งานของสถานศึกษาในสังกัด สอจ. ดังนี้
  - 🧭 มีการเข้าใช้งานระบบแล้ว
  - 🔺 ยังไม่ได้เข้าใช้งานระบบ
- การแก้ไขข้อมูลพื้นฐานของสถานศึกษาที่สังกัดใน สอจ. โดยการคลิกปุ่ม "แก้ไขข้อมูล" จะปรากฎหน้าต่างเพื่อแก้ไขข้อมูล

| ร้อะแวะงาน<br>วิทยาลัยการอาชีพพิชัย       | Ca<br>n3miñ<br>Ca<br>n3miñ                  |
|-------------------------------------------|---------------------------------------------|
| <b>Q</b> (154                             | เกิน เป็น เป็น เป็น เป็น เป็น เป็น เป็น เป็ |
| <ul> <li>จังหรือ<br/>อุตรดิตก์</li> </ul> | • • • • • • • • • • • • • • • • • • •       |
| chua<br>ในเมือง                           | • Q amuu •                                  |
| 8 055832043                               | на ( <sup>БАХ</sup><br>055832043            |
| Email darestholum@gmail.com               |                                             |
|                                           |                                             |

ภาพที่ 2.6 หน้าต่างการแก้ไขข้อมูลพื้นฐานของสถานศึกษาที่สังกัดใน สอจ.

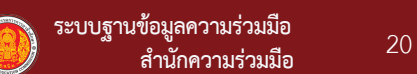

#### 2.3 สถานประกอบการ

ผู้ใช้งานระบบสามารถค้นหาตรวจสอบข้อมูลสถานประกอบการในระบบผ่านเมนู "**สถานประกอบการ**" และรายชื่อสถานประกอบการจะแสดงขึ้นมาในระบบ

| M OVEC                                                       | วัทยาลัยเทคนิคอุตรดิตถ์                                                                                                    | Ŀ→ |
|--------------------------------------------------------------|----------------------------------------------------------------------------------------------------|----|
| n Dashboard                                                  | 🖶 สถานประกอบการ                                                                                                    |    |
| 2.3 annuds:nounns                                            | 📻 ข้อมูลสถานประกอบการ                                                                                                    | -  |
| <ul> <li>ความร่วมมือ M</li> <li>ภายใต้ความร่วมมือ</li> </ul> | ค้นหา : จังหวัด Q ค้นหา : อำเภอ Q ค้นหา : อำเภอ Q                                                                                                    |    |
|                                                              | อนุบัติ 0         ชี อยู่ระหว่างตรวจสอบ 0         ไม่อนุบัติ 0         ไม่ได้ดำเนินการ 53         และ<br>ปรับปรุงชื่อผู้ใช้งานระบบ         10 รายการล่าสุด           ค้นหา         Q         เอ็กคอลัมม์ก็ด้องการแสงง<br>Login         view         ชื่อผู้ใช้         Reset Pass         สถานประกอบการ         M OLD |    |
|                                                              | Login view ชื่อผู้ใช้ Pass. ประกอบ MOLD M NEW DED ขนาด ต่ำบล อำเภอ จังหวัด<br>การ                                                                                                    |    |
| doumuciadadars                                               | การขอม<br>คอมพิวเตอร์<br>และของใช้ เล็ก กำอัฐ เมือง อุตรดิตก์<br>อm o o ส่วบบุคล เล็ก กำอัฐ อุตรดิตก์ อุตรดิตก์<br>และของใช้ใน<br>ครัวเรือน                                                                                                    | С  |

ภาพที่ 2.7 แสดงการค้นหารายชื่อสถานประกอบการ

หากไม่พบข้อมูลสถานประกอบการที่ต้องการ สามารถเพิ่มข้อมูลเข้าสู่ระบบโดยการคลิกที่ปุ่ม

"เพิ่มสถานประกอบการ"

|          | M OVEC            | วิทยาลัยแกคบิคอุตรดิตถ์                                                                                                    | € |
|----------|-------------------|----------------------------------------------------------------------------------------------------|---|
| A        | Dashboard         | 📻 สถานประกอบการ                                                                                                    |   |
| *        | ผู้ใช้งานระบบ     |                                                                                                    |   |
| <b>a</b> | สถานประกอบการ     | 📻 ข้อมูลสถานประกอบการ 🕌 เพิ่มสถานประกอบการ คลิก "เพิ่มสถานประกอบการ"                                                           | , |
| ₽        | ความร่วมมือ M     |                                                                                                    |   |
| ▶        | ภายใต้ความร่วมมือ | ค้นหา : จังหวัด Q ค้นหา : อำเภอ Q ค้นหา : ดำบล Q                                                                               |   |
|          | Document          |                                                                                                    |   |
|          |                   | 🧭 อนุมัติ 0 🛛 🛛 อยู่ระหว่างตรวจสอบ 0 🛞 ไม่อนุมัติ 0 🛑 ไม่ได้ดำเนินการ 53 🔩 ปรับปรุงชื่อผู้ใช้งานระบบ 10 รายการล่าสุด           |   |
|          |                   | ค้นหา Q Login view ชื่อผู้ใช้ Reset Pass. สถานประกอบการ MOLD -                                                                 |   |
|          |                   | (+12 คลสันน์)                                                                                                    |   |
|          |                   |                                                                                                    |   |
|          |                   | Login view ซื่อผู้ใช้ Pass. ประกอบ MOLD MNEW DBD ขนาด ด้านล อำเภอ จังหวัด<br>การ                                               |   |
|          | dəvmvdadəfəris    | การช่อม<br>คอมพิวเตอร์<br>และของใช้ เล็ก ท่าอิฐ เมือง อุตรดิตก์<br>ส่วนบุคคล เล็ก ท่าอิฐ อุตรดิตก์<br>และของใช้ใน<br>ครัวเรือน | с |

**ภาพที่ 2.8** แสดงการเพิ่มข้อมูลสถานประกอบการ

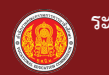

| û î         | ี่ตั้งสถานประกอบการ <b>โปรดระบุ</b> : | <ul> <li>ในประเทศไทย/Dom</li> </ul>    | estic       |    | 💼 a      | ถานประกอบการ 🔘        | สำนักงานใหญ่/H  | lead office              | ) สาขา/Bran     |
|-------------|---------------------------------------|----------------------------------------|-------------|----|----------|-----------------------|-----------------|--------------------------|-----------------|
| 0           | ต่างประเทศ/International              |                                        |             |    | 0 (      | นิติบุคคล/Brand       |                 |                          |                 |
| H           | ประเภทองค์กร ป                        | ระเภทองค์กร                            |             | •  |          | ประเภท DBD            | ประเภ           | n DBD                    |                 |
| <del></del> | ชื่อสถานประกอบการ                     | ชื่อสถานประกอบ                         | การ         |    |          |                       | ชื่อย่อ         | ชื่อย่อ                  |                 |
| <b>•</b>    | ขนาดธุรกิจตามที่จดทะเบียเ             | ขนาดธุรกิจตาม                          | ที่จดทะเบีย | ยน | Ħ        | ลักษณะงาน             | ลักษณะ          | งาน                      |                 |
| •           | จำนวนพนักงาน                          | จำนวนพนัก                              | างาน        |    | <b>=</b> | รหัสประจำตัวผู้เสีย   | ภาษี รหัสเ      | Jระจำตัวผู้เสี           | ยภาษี           |
| <b>=</b>    | เลขรหัสประจำบ้าน                      | เลขรหัสประจำ                           | ำบ้าน       |    | <b>Q</b> | เลขที่ตั้ง            |                 | เลขที่ตั้ง               |                 |
| 9           | ถนน                                   | ถนน                                    |             |    | •        | จังหวัด               |                 | จังหวัด                  |                 |
| 9           | อำเภอ                                 | อำเภอ                                  |             | •  | <b>Q</b> | ตำบล                  |                 | ตำบล                     |                 |
| 9           | ประเทศ                                | ประเทศ                                 |             | •  | M        | Email                 |                 | อีเมล์                   |                 |
|             | Tel.                                  | โทรศัพท์                               |             |    |          | วันที่จดทะเบียน       | 3               | ันที่จดทะเบีย            | ยน              |
| Ē           | ทุนจดทะเบียน                          | ทุนจดทะเบี                             | ยน          |    | <b>Q</b> | ประเทศต้นสังกัด       | ป               | ระเทศต้นสัง              | กัด             |
| <b>=</b>    | การลดหย่อนภาษี                        | การลดหย่อน                             | เภาษี       | •  | 0        | LOGO .jpg/.png        |                 | โลโก้บริษัท              | O filos (O R in |
| <b>=</b>    | สถานะ เปิด/ปิด กิจการ                 | สถานะ เปิด/ปิเ                         | ด กิจการ    | •  |          | เลขที่ผู้เสียภาษี     | l               | ลขที่ผู้เสียภา           | ิปี<br>เป็      |
| •           | ผู้นำสถานประกอบการ/ผู้จัด             | าการ/ผู้บร <mark>ู้ ผู้นำสถาน</mark> ร | ประกอบกา    | เว | •        | ตำแหน่งr <b>ี ตำแ</b> | หน่งที่ใช้เรียก | เผู้นำสถานป <sup>.</sup> | ระกอบการ        |
| •           | ผู้ประสานงาน                          | ผู้ประ                                 | สานงาน      |    | •        | ตำแหน่งผู้ประสานง     | ตำแ             | หน่งผู้ประสา             | นงาน            |

**ภาพที่ 2.9** แสดงแบบฟอร์มกรอกข้อมูลสถานประกอบการ

เมื่อผู้ใช้งานระบบกรอกข้อมูลสถานประกอบการครบถ้วนแล้วคลิกปุ่ม "**บันทึก**"เพื่อบันทึกข้อมูล สถานประกอบการเข้าสู่ระบบ

| ( |                                            |   |                                                               |
|---|--------------------------------------------|---|---------------------------------------------------------------|
|   | การลดหย่อนภาษี 👻                           | 0 | LOGO ;jpg/png                                                 |
|   |                                            |   | O files (O B in total)                                        |
|   | สถานะ เปิด/ปิด กิจการ 🗸 🗸                  |   | เลขที่ผู้เสียภาษี                                             |
|   |                                            |   |                                                               |
| • | ผู้นำสถานประกอบการ/ผู้จัดการ/ผู้บริหาร ฯลฯ |   | ตำแหน่งที่ใช้เรียก ผู้นำสถานประกอบการ/ผู้จัดการ/ผู้บริหาร ฯลฯ |
|   |                                            |   |                                                               |
| • | ผู้ประสานงาน                               |   | ดำแหน่งผู้ประสานงาน                                           |
|   |                                            |   |                                                               |
| • | เมอร์โทรผู้สามงาน                          |   |                                                               |
|   |                                            |   |                                                               |
|   |                                            |   | คลิก"บันทึก"                                                  |
|   |                                            |   |                                                               |

ภาพที่ 2.10 แสดงการบันทึกข้อมูลสถานประกอบการเข้าสู่ระบบ

ผู้ใช้งานระบบสามารถแก้ไขข้อมูลของสถานประกอบการที่ทำการเพิ่มเข้าไปในระบบไปแล้ว ได้ดังนี้

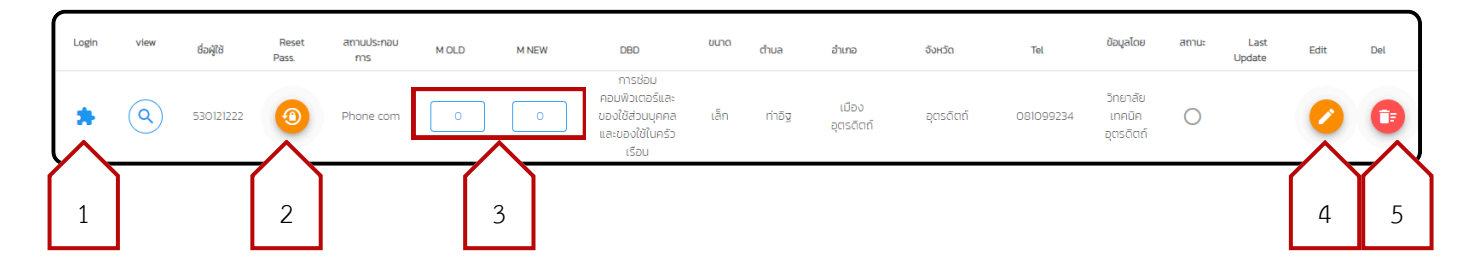

**ภาพที่ 2.11**แสดงตัวเลือกในการแก้ไขข้อมูลของสถานประกอบการ

- 1. LOGIN สามารถเข้าใช้งานในแอคเคาท์ของสถานประกอบการที่เลือก
- 2. RESET รหัสผ่านเข้าสู่ระบบของสถานประกอบการ
- 3. จำนวน MOU
- 4. EDIT แก้ไขข้อมูลของสถานประกอบการ

ผู้ใช้งานระบบจะต้องตรวจสอบข้อมูลสถานประกอบการ เพื่อทำการอนุมัติ หรือ ไม่อนุมัติ ข้อมูลสถานประกอบการ เพื่อการจัดทำความร่วมมือ

🛫 สถานะ การดำเนินการ 🔿 ตรวจสอบ 💿 อนุมัติ 🔵 ไม่อนุมัติ

 ธ. ลบข้อมูล หากตรวจสอบพบความผิดพลาดของการเพิ่มรายชื่อสถานประกอบการ เช่นรายชื่อซ้ำซ้อน ให้ทำการลบข้อมูล ผู้ใช้งานระบบสามารถพิมพ์ข้อมูล "**ชื่อผู้ใช้งาน**"ที่ใช้ในการเข้าระบบส่วนของสถานประกอบการ โดยการคลิกปุ่ม "**เครื่องพิมพ์**"หรือส่งออกเป็นไฟล์ EXCEL โดยการคลิกปุ่ม "**ไฟล์ EXCEL**"

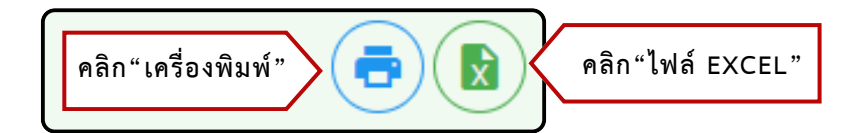

ภาพที่ 2.12 แสดงการพิมพ์หรือส่งออกไฟล์ข้อมูลของสถานประกอบการ

| ີ 🖶 ພົມພົ | EXPORT | TO WOR     | RD                                             |          |          |            |                                                                  |             |         |                |                 |              |                                 |               |         |               |               |       |                                  |
|-----------|--------|------------|------------------------------------------------|----------|----------|------------|------------------------------------------------------------------|-------------|---------|----------------|-----------------|--------------|---------------------------------|---------------|---------|---------------|---------------|-------|----------------------------------|
|           |        | ID         | สถานประกอบการ                                  | M<br>OLD | M<br>NEW | ชื่อผู้ใช้ | DBD                                                              | ขนาด        | ตำบล    | อำเภอ          | จังหวัด         | Tel          | ข้อมูลโดย                       | ผู้<br>บริหาร | ดำแหน่ง | ผู้<br>ประสาน | ดำแหน่ง       | สถานะ | Last Update                      |
|           |        | ଖ୍ୟବାର     | Phone com                                      | 0        | 0        |            | การซ่อมคอมพิวเตอร์<br>และของใช้ส่วนบุคคล<br>และของใช้ในครัวเรือน | เล็ก        | ท่าอิฐ  | เมืองอุตรดิตถ์ | ຍຸທຣທີທຄ໌       | ංශිමංශේෂිකක් | ວີກຍາຄັຍ<br>ເກຄນີຄ<br>ອຸຫະທິຫຄ໌ | บอย           | ผจก     | มดดำ          | ฝ่าย<br>บุคคล |       |                                  |
|           |        | ଭଟ୍ଟମମଧ    | ห้างหุ้นส่วนจำกัด ซูโซคซัย<br>ขอนต้า อุตรติดถ์ | 6        | 60       |            |                                                                  | ไม่<br>ระบุ | ท่าอิฐ  | เมืองอุตรดิตถ์ | ຄຸຕຣທີທຄ໌       |              | วิทยาลัย<br>เทคนิค<br>อุตรดิตถ์ |               |         |               |               |       | මටත්ත-ගට-<br>නග<br>ගඬානයැඩ්ත්    |
|           |        | ରଙ୍କୋଠଙ୍କ  | บริษัท อุตรดิตถ์ยนตรกิจ<br>จำกัด               | 6        | 60       |            |                                                                  | ไม่<br>ระบุ | ท่าอิฐ  | เมืองอุตรดิตถ์ | อุตรดิตถ์       |              | ວິຫຍາຄັຍ<br>ເທຄນີຄ<br>ອຸທຮທິທຄ໌ |               |         |               |               |       | -00-තත්ටත්<br>කත<br>(ක්ඩ්ඩ්ක්)ගග |
|           |        | යෝධන්න්    | บริษัท พี เอส คี ออโตเมชั่น<br>จำกัด           | 60<br>60 | 60       |            |                                                                  | ไม่<br>ระบุ | คลองจิก | บางปะอิน       | พระนครศรีอยุธยา |              | วิทยาลัย<br>เทคนิค<br>อุตรดิตถ์ |               |         |               |               |       | -ගෙ-කත්රත්<br>කශ<br>ගෝතසාකය්     |
|           |        | କର୍ଣ୍ଣରଙ୍କ | บริษัท อุตรดิดถ์ เอส ที เทรด<br>ดิ้ง จำกัด     |          | 0        |            |                                                                  | ไม่<br>ระบุ | ท่าอิฐ  | เมืองอุตรดิตถ์ | อุตรดิตถ์       |              | วิทยาลัย<br>เทคนิค<br>อุตรติตถ์ |               |         |               |               |       | -ටම-තත්ටත්<br>කශ<br>ලෝක්ත්:ගෙ    |

ภาพที่ 2.13 แสดงตัวอย่างก่อนการพิมพ์หรือส่งออกไฟล์ข้อมูลของสถานประกอบการ

\*ผู้ใช้งานระบบระดับสอจ.ต้องทำการแจ้งรหัสการเข้าใช้งานระบบให้สถานประกอบการได้ทราบ โดยชื่อผู้ใช้งาน และรหัสผ่าน ในครั้งแรกจะเป็นหมายเลข "**ชื่อผู้ใช้"** 

#### 2.4 ความร่วมมือ M

ในการตรวจสอบการลงนามความร่วมมือจะต้องค้นหาข้อมูลสถานประกอบการที่ร่วมลงนาม ความร่วมมือจากเมนู "**สถานประกอบการ**"ก่อนหากไม่พบข้อมูลสถานประกอบการต้องกลับไปดำเนิน การตาม ข้อ2.3 ให้เรียบร้อยก่อนแต่หากพบข้อมูลสถานประกอบการแล้วให้ดำเนินการตรวจสอบดังนี้

| () N        | M OVEC                                 | วิทยาลัยเทคนิคอุตรดิตถ์                                                  |                                                                                                    |
|-------------|----------------------------------------|--------------------------------------------------------------------------|----------------------------------------------------------------------------------------------------|
| <b>↑</b> D. | Dashboard                              | 👥 ความร่วมมือ                                                            |                                                                                                    |
| A           | (ใช้งานระบบ<br>เถานประกอบการ           | <br>ค้นหา จังหวัด →ค้นหา สถานประกอบการ                                   | <ul> <li>–</li> <li>–</li></ul> |
| 2.4 👳 🕫     | วามร่วมมือ M                           |                                                                          |                                                                                                    |
| л<br>Г      | ายใต้ความร่วมมือ<br>Nocument           |                                                                          | 0 อยู่ระหว่าง 1                                                                                                    |
|             |                                        | ค้นหา Q (เป็นจะเกิด เป็น สถานศึกษา<br>(+14 คลสิมน์)                      | สถามประกอบการ สาขาวิชา 🗸                                                                                                    |
|             |                                        | สถาน สถาน สาย<br>รายงาน ประเภท ID สถาน ประกอบ สายาวัชา สถานะ file<br>การ | Dภิจ<br>Dผ่างาน/ Dผู้ Dสนับสนุน กร<br>Dผ่างาน/ อำเร็จ การศึกษา รบ Dนุ<br>อาษีพ อำเร็จ การศึกษา รับๆ                                                                                                    |
| dəv<br>I    | งทางติดต่อสื่อสาร<br>สามารถเป็นสื่อสาร | ັງກະກອິຍ<br>(MOU) 19480 ເກລນິສ<br>ລະເຮດດຳ                                |                                                                                                    |

ภาพที่ 2.14 แสดงรายชื่อของสถานประกอบการที่ทำความร่วมมือ

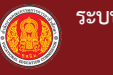

24

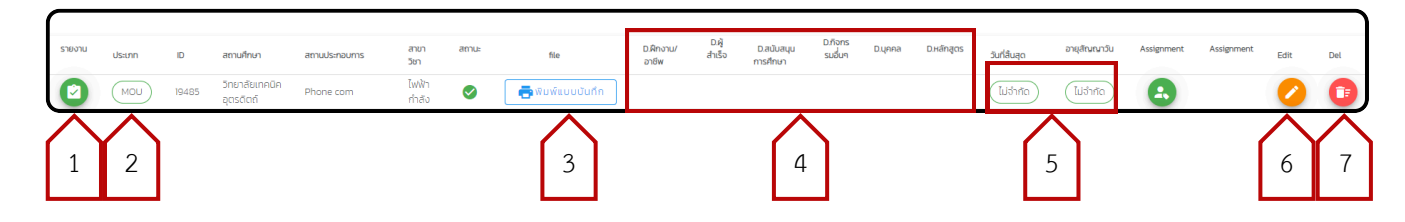

ภาพที่ 2.15 แสดงหัวข้อการตรวจสอบความร่วมมือ

- รายงาน เป็นการตรวจสอบผลสัมฤทธิ์จากความร่วมมือที่เกิดขึ้นในด้านต่างๆ ที่สถานศึกษา ได้ รายงานเข้ามาเช่น การรับนักศึกษาเข้าฝึกงาน/ฝึกอาชีพ การรับผู้สำเร็จการศึกษาเข้าทำงาน การสนับสนุน การจัดการศึกษาในรูปแบบต่างๆ
- 2. ประเภทของความร่วมมือ MOU หรือ MOA
- 3. พิมพ์แบบบันทึก พิมพ์แบบฟอร์มความร่วมมือ MOU/MOA หรือแสดง 🕒 ไฟล์บันทึกแบบ ตกลงความร่วมมือที่สถานศึกษาทำการอัพโหลดไฟล์เข้าระบบเอาไว้
- 4. แสดงสถานะ การรายงานผลสัมฤทธิ์จากความร่วมมือที่เกิดขึ้นในด้านต่างๆ
- 5. แสดงสถานะวันหมดอายุความร่วมมือ
- 6. EDIT จัดการข้อมูลความร่วมมือรายละเอียดมีดังนี้

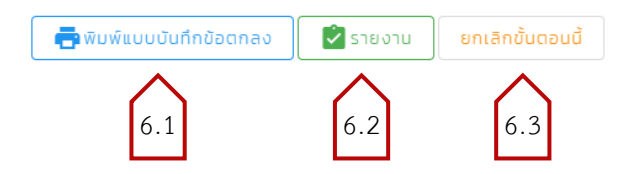

- 6.1 พิมพ์แบบันทึกข้อตกลง
- 6.2 ตรวจสอบรายงานผลสัมฤทธิ์จากความร่วมมือที่เกิดขึ้น
- 6.3 ยกเลิกขั้นตอนในการจัดทำความร่วมมือ ทีละขั้นตอน
- 7. ลบรายการ จะสามารถลบได้เฉพาะรายการที่ยังไม่ได้ทำการอัพโหลดบันทึกความร่วมมือ
- 2.5 ภายใต้ความร่วมมือ

ในการดูรายงานข้อมูลผลสัมฤทธิ์ของความร่วมมือนั้น ให้ผู้คลิก ปุ่มชื่อรายงานที่ต้องการดูจากนั้น ระบบจะแสดงข้อมูลตามตัวเลือก

|     | <b>^</b> | Dashboard                     | ſ |          | 🍟 ฝึกงาน/ฝึกอาชีพ        | *_รับเข้าทำงาน | 📕 สนับสนุนการจัดการศึกษา | <b>†</b> ความร่วมมืออื่นๆ | การพัฒนาบุคคล | 🇱 การพัฒนาผู้เรียน(ຈຳນວນ) | Øการพัฒนาหลักสูตร |
|-----|----------|-------------------------------|---|----------|--------------------------|----------------|--------------------------|---------------------------|---------------|---------------------------|-------------------|
|     |          | ผูเชงานระบบ                   |   | 1.07     |                          |                |                          |                           |               |                           |                   |
|     | •        | สถานประกอบการ                 |   | 👖 การรั  | ับผู้เรียนเข้าฝึกงาน/ฝึก | กอาชีพ         |                          |                           |               |                           |                   |
|     | ₽        | ความร่วมมือ M                 |   | สาขาวิชา |                          |                |                          |                           |               |                           |                   |
| 2.5 |          | ภายใต้ความร่อมมือ<br>Document |   |          |                          |                | ตัวเลือกข้อมู            | ลการรายงา                 | น             |                           |                   |
|     |          | Document                      |   |          |                          | I              | -                        |                           |               |                           |                   |

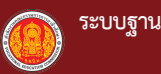

#### 2.6 Document

เป็นเมนูสำหรับเผยแพร่ ข้อมูล เอกสาร คู่มือการใช้งานระบบของสำนักความร่วมมือ

|     | M OVEC                         | > วิทยาลัยเทคนิคอุตรดิตถ์ |                 |       |                                                 |
|-----|--------------------------------|---------------------------|-----------------|-------|-------------------------------------------------|
| ÷   | Dashboard<br>ผู้ใช้งานระบบ     | E Document                |                 |       |                                                 |
| -   | สถานประกอบการ<br>ความร่วมมือ M | ค้มหา                     | รายสะเลียด      | Tuñou | Q.                                              |
| 2.6 | ภายใต้ความร่วมมือ<br>Document  | ภู่มือการใช้งานระบบ       | M OVEC ONE TEAM | PDF   | 15 биляц 2567<br>Rom per page. 10 → I-I-of1 < > |

ภาพที่ 2.16 แสดงหน้าเมนู Document

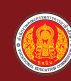

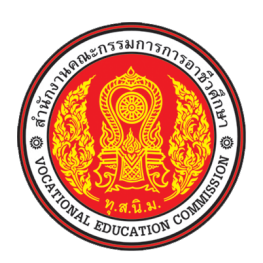

# คู่มือ ระบบฐานข้อมูลความร่วมมือ M OVEC สำนักความร่วมมือ สำนักงานคณะกรรมการการอาชีวศึกษา (สำหรับ สถาบันการอาชีวศึกษา)

## การเข้าใช้งานระบบ (สถาบันการอาชีวศึกษา)

### ขั้นตอนการเข้าใช้งานระบบ

- 1) เปิดบราว์เซอร์ Chrome 🔘 หรือ Microsoft edge 🔃
  - 1.1 เข้าเว็บไซต์ https://m.oveg.go.th จะเข้าสู่ จากนั้นคลิกที่ปุ่ม "**เข้าสู่ระบบ**"

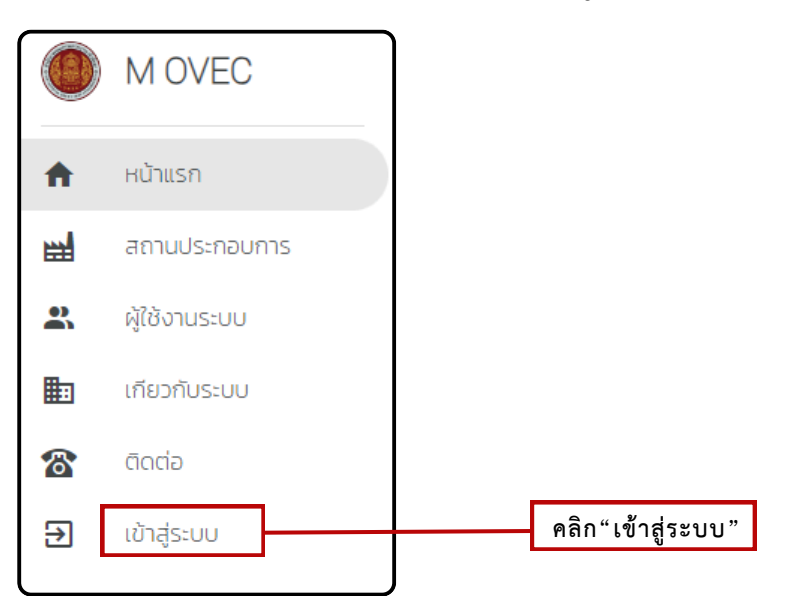

ภาพที่ ค.1 การเข้าสู่ระบบฐานข้อมูลความร่วมมือ

#### การลงทะเบียนเพื่อเข้าใช้งานระบบ

2) สถาบันการอาชีวศึกษาต้องลงทะเบียนเพื่อเข้าใช้งานระบบฐานข้อมูลความร่วมมือโดยการ

คลิกปุ่ม "**ลงทะเบียน**"เพื่อเข้าสู่ระบบการลงทะเบียน

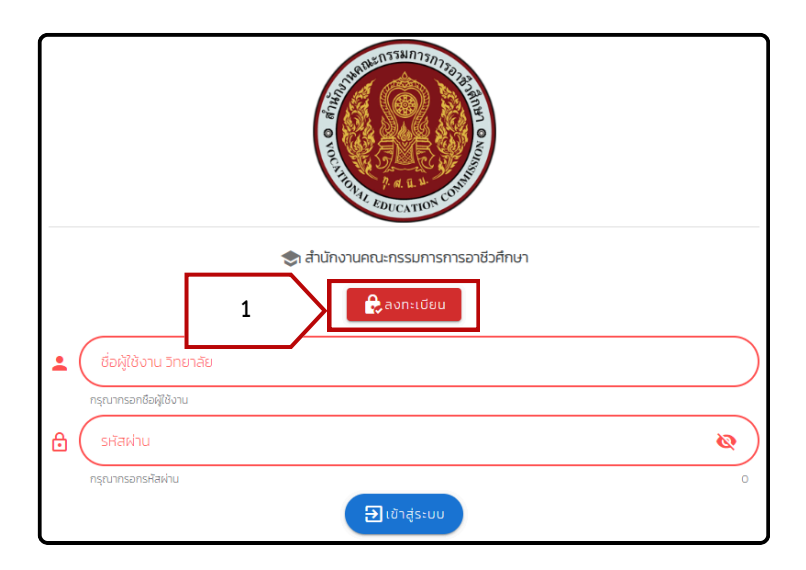

**ภาพที่ ค.2** การเข้าสู่ระบบลงทะเบียนเพื่อเข้าใช้งานระบบฐานข้อมูลความร่วมมือ

 สถาบันการอาชีวศึกษาทำการกรอกข้อมูลที่ระบุไว้ ในส่วนของชื่อผู้ใช้งานใส่ รหัสสถานบันการอาชีวศึกษา เพื่อเข้าระบบ และ E-mail ต้องเป็น Gmail เท่านั้น เมื่อกรอกข้อมูลครบให้ทำการตรวจสอบข้อมูล และทำการคลิกที่ช่อง ได้ตรวจสอบและยอมรับข้อมูลดังกล่าว ในขั้นตอนสุดท้ายให้กดปุ่ม "ลงทะเบียน"

|                        | 🔒 ลงทะเบียน                                           |          |
|------------------------|-------------------------------------------------------|----------|
|                        | เลือก วิทยาลัย/หน่วยงาน <b>เลือกวิทยาลัย/หน่วยงาน</b> | *        |
|                        | รหัสหน่วยงาน/ชื่อผู้ใช้ รหัสหน่วยงาน/ชื่อผู้ใช้       |          |
|                        | E-mail (เฉพาะ @gmail.com เท่านั้น                     | 0        |
|                        | เบอร์ผู้ประสานงาน : <b>เบอร์โทร</b>                   | ]        |
| ตรวจสอบและยอมรับข้อมูล | 🔲 ฉันได้ตรวจสอบและยอมรับข้อมูลดังกล่าว                |          |
|                        | ลงทะเบียน ลงกะเบียบ                                   |          |
|                        |                                                       | I ACCEPT |

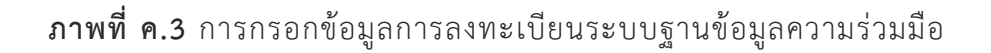

 ระบบจะส่ง รหัสผ่านไปยัง E-mail ที่ได้ทำการใส่ข้อมูลไว้ ให้ผู้ใช้งานระบบตรวจสอบ E-mail และนำรหัสผ่านมาใช้ในการเข้าสู่ระบบฐานข้อมูลความร่วมมือ

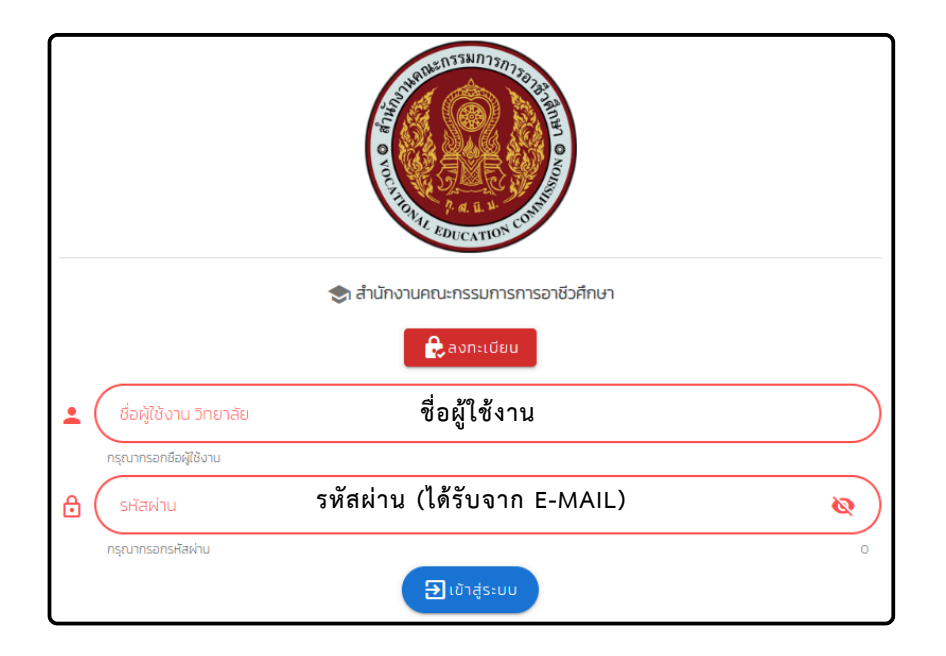

**ภาพที่ ค.4** การเข้าสู่ระบบฐานข้อมูลความร่วมมือ

# 3.ผู้ใช้งานระดับ สถาบันการอาชีวศึกษา

#### 3.1 การแก้ข้อมูลสถาบันการอาชีวศึกษา

เมื่อผู้ใช้งานระดับสถาบันการอาชีวศึกษาเข้าใช้งานครั้งแรก ให้ดำเนินการตรวจสอบข้อมูลพื้นฐาน ได้โดยการคลิกที่เมนู Dashboard ระบบจะแสดงข้อมูลดังภาพที่ 3.1

| M OVEC                                                                                                    | สถาบันการอาชีวศึกษาภาคเหนือ 3                                                                                                    | ♠ E→     |
|----------------------------------------------------------------------------------------------------|----------------------------------------------------------------------------------------------------|----------|
| <ul> <li>3.1</li> <li>n Dashboard</li> <li>athuds:nounns</li> <li>norušouūa M</li> <li>meltānorušouūa</li> <li>Document</li> </ul> | <b>1310990217: สถาบับการอาชีวศึกษาภาคเหนือ 3 ด</b> <u>กับบั</u><br><u>ที่อยู่เลขที</u> <b>ด</b> <u>พับคนุโลก-บังพระ</u> <b>ด</b> <u>จังหวัด</u> <b>ด</b> <u>จังหวัด</u> <b>ด</b> <u>จังพระ</u> <b>ช กับบ พับคนุโลก-บังพระ จ</b> <u>จังหวัด</u> <b>จ</b> <u>จังหวัด</u> <b>ด</b> <u>จังพระ</u> <b>ช มี ด จ</b> <u>จังหวัด</u> <b>จ</b> <u>จังพระ</u> <b>ช อ อ จ</b> <u>จังหวัด</u> <b>จ</b> <u>จ</u> <u>จังพระ</u> <b>ช อ อ อ อ จ</b> <u>จ</u> <u>จ</u> <u>จ</u> <u>จ</u> <u>จ</u> <u>จ</u> <u>จ</u> <u>จ</u> <u>จ</u> <u>จ</u> | <u>•</u> |
|                                                                                                    | ผู้ส่านวยการสถาบันการอาชีวศึกษา รองผู้อ่านวยการสถาบันการอาชีวศึกษา รองผู้อ่านวยการสถาบันการอาชีวศึกษา ข้อมูลล่าสุด ณ วันที่ 0000-00-00 00.00.00                                                                                                    | 🖥 մսո՞ո  |

ภาพที่ 3.1 ตรวจสอบข้อมูลพื้นฐานของสถาบันการอาชีวศึกษา

หากภาพข้อมูลผิดพลาดหรือมีการเปลี่ยนแปลง โปรดทำการแก้ไขข้อมูลให้ถูกต้องเป็นปัจจุบันโดย เลือกในหัวข้อที่ต้องการแก้ไข เมื่อดำเนินการแก้ไขข้อมูลเรียบร้อยแล้วคลิกปุ่ม "บันทึกข้อมูล" เพื่อบันทึก ข้อมูลที่ทำการแก้ไขแล้วนั้นเข้าสู่ระบบ

|               | >            | สถาบันการอาชีวศึกษาภาคเหนือ 3                                                                                                    | ♠ ▷      |  |  |  |  |  |  |  |  |  |  |  |
|---------------|--------------|----------------------------------------------------------------------------------------------------|----------|--|--|--|--|--|--|--|--|--|--|--|
| ตรวจสอบข้อมูล | รวจสอบข้อมูล |                                                                                                    |          |  |  |  |  |  |  |  |  |  |  |  |
|               |              | <ul> <li>ກັບ (au)</li> <li>ກັບ (au)</li> <li>No</li> <li>No</li> <li>No&lt;</li></ul> | <b>*</b> |  |  |  |  |  |  |  |  |  |  |  |
|               |              | Tel<br>Со55-337611  В 255337612  Стаl vintc03@gmail.com  С. Udo/Udo п5лля                                                                                                    |          |  |  |  |  |  |  |  |  |  |  |  |
|               |              | 🛓 ผู้อำนวยการสถาบันการอาชีวศึกษา 🔔 รองผู้อำนวยการสถาบันการอาชีวศึกษา 💄 รองผู้อำนวยการสถาบันการอาชีวศึกษา                                                                                                    |          |  |  |  |  |  |  |  |  |  |  |  |
|               | Ů            | อมูลล่าสุด ณ วันที่ 0000-00-00 00.00.00 คลิก "บันทึกข้อมูล"                                                                                                    | 🖥 ບັนກໍກ |  |  |  |  |  |  |  |  |  |  |  |

ภาพที่ 3.2 การตรวจสอบและแก้ไขข้อมูลพื้นฐานของสถาบันการอาชีวศึกษา

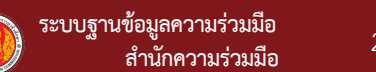

#### 3.2 สถานประกอบการ

ผู้ใช้งานระบบสามารถค้นหาตรวจสอบข้อมูลสถานประกอบการในระบบผ่านเมนู "**สถานประกอบการ**" และรายชื่อสถานประกอบการจะแสดงขึ้นมาในระบบ

|     |   | M OVEC               | > สถาบ้ | ันการอาชีว           | ศึกษาภาคแ  | หนือ 3         |                                                                          |               |                                           |                    |             |                           |                   |                     |            | ♠ 🕞                                          |
|-----|---|----------------------|---------|----------------------|------------|----------------|--------------------------------------------------------------------------|---------------|-------------------------------------------|--------------------|-------------|---------------------------|-------------------|---------------------|------------|----------------------------------------------|
|     | A | Dashboard            |         | สถานประ              | กอบการ     |                |                                                                          |               |                                           |                    |             |                           |                   |                     |            |                                              |
| 3.2 | - | สถานประกอบการ        |         |                      |            |                |                                                                          |               |                                           |                    |             |                           |                   |                     |            |                                              |
|     | ₽ | ความร่วมมือ M        |         |                      |            |                | -                                                                        | ข้อมูลสถานป   | ระกอบการ                                  | 🕌 เพิ่มสถา         | านประกอ     | บการ                      |                   |                     |            |                                              |
|     | < | ภายใต้ความร่วมมือ    | _       |                      |            |                |                                                                          |               |                                           |                    |             |                           |                   |                     |            |                                              |
|     |   | Document             | ค้นหาะจ | <sub>ังผ</sub> ุดลิก | เพื่อค้    | ้นหา           | ٩                                                                        | าันหา : อำเภอ |                                           |                    |             | Q Àu                      | หา : ตำบล         |                     |            | Q                                            |
|     |   |                      |         | لىبە                 | ā o 🛛 🙎    | อยู่ระหว่างต   | รวจสอบ 0                                                                 | 🛞 ไม่อนุมัติ  | o <b>ໂ</b> ມ່ໄດ່<br>ລັວກອວສັນນ໌ກີ່ຕ້ອງກາງ | <b>โด้าเนินการ</b> | 44          | <b>ຈ<u>ີ</u>ປຣັບປຣຸ</b> ຜ |                   | u 10 s <sup>-</sup> | ายการล่าส  | ٥                                            |
|     |   |                      | ค้นหา   |                      |            |                |                                                                          | ٩             | Login view                                | พ ชื่อผู้ใช้       | i Res       | et Pass.                  | สถานประกอบการ     | MOLD                | (+12 คอสัว | ni) 🗸                                        |
|     |   |                      | Login   | view                 | ຮົ່ວຜູ້ໃช້ | Reset<br>Pass. | สถานประกอบ<br>การ                                                        | M OLD         | M NEW                                     | DBD                | ขนาด        | dำบล                      | อำเภอ             | จังหวัด             | Tel        | ข้อมูลโดย                                    |
|     |   | ช่องทางติดต่อสื่อสาร | *       | ٩                    | 650119389  | 3              | มหาวทยาลัย<br>นเรศวร และ<br>บริษัท คาร์<br>ซัมย์ อะคาเมื่<br>(ประเทศไทย) | 1             | 1                                         |                    | ไม่<br>ระบุ | ท่าโพธิ์                  | เมือง<br>พิษณุโลก | พิษณุโลก            |            | สถาบัน<br>การ<br>อาชีวศึกษา<br>ภาคเหนือ<br>3 |

ภาพที่ 3.3 แสดงการค้นหารายชื่อสถานประกอบการ

หากไม่พบข้อมูลสถานประกอบการที่ต้องการ สามารถเพิ่มข้อมูลเข้าสู่ระบบโดยการคลิกที่ปุ่ม "เพิ่มสถานประกอบการ"

|          | MOVEC                | > สถาบันการอาชีวศึกษาภาคเหนือ 3 🗈 🕞                                                                                                    |
|----------|----------------------|----------------------------------------------------------------------------------------------------|
| A        | Dashboard            | 🚍 สถานประกอบการ                                                                                                    |
| <b>.</b> | สถานประกอบการ        |                                                                                                    |
| ₽        | ความร่วมมือ M        | 📻 ข้อมูลสถานประกอบการ 🕌 เพิ่มสถานประกอบการ คลิก "เพิ่มสถานประกอบการ"                                                                                                    |
|          | ภายใต้ความร่วมมือ    |                                                                                                    |
|          | Document             | ค้นหา: จังหวัด <b>Q</b> ค้นหา: อำเภอ <b>Q</b> ค้นหา: อำเภอ <b>Q</b>                                                                                                    |
|          |                      | Сорина с         Веек         атильской         Карила с         Сорина с         Сорина с         < |
|          | ช่องทางติดต่อสื่อสาร | มหาวิทยาลัย<br>มรศวร และ<br>บริษัท การ์<br>บริษัท การ์<br>มันชี อะคาเนี่ 1 1 ไม่ ทัโพธิ์ เมือง พิษณุโลก อาวีอิศักษา<br>การ<br>มันชี อะคาเนี่ 1 ระบุ ทัโพธิ์ พิษณุโลก พิษณุโลก<br>เประเทคโทย)<br>3                                                                                                    |

**ภาพที่ 3.4** แสดงการเพิ่มข้อมูลสถานประกอบการ

27

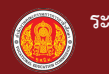

|          | ์ตั้งสถานประกอบการ <b>ไปรดระบุ</b> :<br>ต <b>่างประเทศ/International</b> | <ul> <li>ในประเทศไทย/Dom</li> </ul>   | estic         |          | สถานประกอบการ 🔘<br>นิติบุคคล/Brand | สำนักงาน       | (ਮਲ੍ਹਾਂ/Head office 🤇 | ) สาขา/Branch      |
|----------|--------------------------------------------------------------------------|---------------------------------------|---------------|----------|------------------------------------|----------------|-----------------------|--------------------|
|          | ประเภทองค์กร                                                             | ประเภทองค์กร                          |               |          | ประเภท DBD                         | ე <sup>,</sup> | ระเภท DBD             |                    |
| •        | ชื่อสถานประกอบการ                                                        | ชื่อสถานประกอบ                        | การ           |          |                                    | <b>.</b> ซี    | อย่อ ชื่อย่อ          |                    |
| <b>6</b> | ขนาดธุรกิจตามที่จดทะเบีย                                                 | ขนาดธุรกิจตาม                         | เทื่จดทะเบียน |          | ลักษณะงาน                          | ลัก            | ษณะงาน                |                    |
| •        | จำนวนพนักงาน                                                             | จำนวนพนัก                             | างาน          |          | รหัสประจำตัวผู้เสีย                | ยภาษี          | รหัสประจำตัวผู้เลื    | ียภาษี             |
|          | เลขรหัสประจำบ้าน                                                         | เลขรหัสประจ์                          | ำบ้าน         | <b>Q</b> | เลขที่ตั้ง                         |                | เลขที่ตั้ง            |                    |
| <b>Q</b> | ถนน                                                                      | ถนน                                   |               | <b>Q</b> | จังหวัด                            |                | จังหวัด               |                    |
| 0        | อำเภอ                                                                    | อำเภอ                                 |               | <b>Q</b> | ตำบล                               |                | ตำบล                  |                    |
| 0        | ประเทศ                                                                   | ประเทศ                                | i -           | M        | Email                              |                | อีเมล์                |                    |
|          | Tel.                                                                     | โทรศัพท่                              | 1             |          | วันที่จดทะเบียน                    |                | วันที่จดทะเบี         | ยน                 |
|          | ทุนจดทะเบียน                                                             | ทุนจดทะเป                             | มียน          | <b>Q</b> | ประเทศต้นสังกัด                    |                | ประเทศต้นสัง          | ากัด               |
|          | การลดหย่อนภาษี                                                           | การลดหย่อน                            | เภาษี         | 0        | LOGO .jpg/.png                     |                | โลโก้บริษัท           |                    |
| <b>=</b> | สถานะ เปิด/ปิด กิจการ                                                    | สถานะ เปิด/ปี                         | ด กิจการ 🗸    |          | เลขที่ผู้เสียภาษี                  |                | เลขที่ผู้เสียภ        | 0 files (0 B in to |
| •        | ผู้นำสถานประกอบการ/ผู้จั                                                 | ianns/ผู้บร <mark>ู้ ผู้นำสถาน</mark> | ประกอบการ     | •        | ตำแหน่งท <b>ี</b> ต่ำเ             | เหน่งที่ใจ่    | ว้เรียกผู้นำสถานป     | ระกอบการ           |
| •        | ผู้ประสานงาน                                                             | ผู้ประ                                | สานงาน        | ] •      | ดำแหน่งผู้ประสาน                   | เงาน           | ตำแหน่งผู้ประสา       | านงาน              |

**ภาพที่ 3.5** แสดงแบบฟอร์มกรอกข้อมูลสถานประกอบการ

เมื่อผู้ใช้งานระบบกรอกข้อมูลสถานประกอบการครบถ้วนแล้วคลิกปุ่ม "**บันทึก**"เพื่อบันทึกข้อมูล สถานประกอบการเข้าสู่ระบบ

| $\square$ |                                            |   |                                                               |
|-----------|--------------------------------------------|---|---------------------------------------------------------------|
|           | การลดหย่อนภาษี 👻                           | 0 | LOGO ;pg/ png                                                 |
|           |                                            |   | O files (O B in total)                                        |
|           | สถานะ เปิด/ปิด กิจการ 🗸 🗸                  |   | เลขที่ผู้เสียภาษี                                             |
|           |                                            |   |                                                               |
| •         | ผู้นำสถานประกอบการ/ผู้จัดการ/ผู้บริหาร ฯลฯ |   | ตำแหน่งที่ใช้เรียก ผู้นำสถานประกอบการ/ผู้จัดการ/ผู้บริหาร ฯลฯ |
|           |                                            |   |                                                               |
| •         | ผู้ประสานงาน                               |   | ดำแหน่งผู้ประสานงาน                                           |
|           |                                            |   |                                                               |
| •         | เมอร์โทรผู้สานงาน                          |   |                                                               |
|           |                                            |   |                                                               |
|           |                                            |   | คลิก"บันทึก"                                                  |
|           |                                            |   |                                                               |

**ภาพที่ 3.6** แสดงการบันทึกข้อมูลสถานประกอบการเข้าสู่ระบบ

ผู้ใช้งานระบบสามารถแก้ไขข้อมูลของสถานประกอบการที่ทำการเพิ่มเข้าไปในระบบไปแล้ว ได้ดังนี้

| Login | view | ชื่อผู้ใช้ | Reset<br>Pass. | สถานประกอบ<br>การ | M OLD | M NEW | DBD                                                                      | ขนาด | ต่ำมล  | อำเภอ              | จังหวัด   | Tel       | ข้อมูลโดย                       | สถานะ | Last<br>Update | Edit | Del |
|-------|------|------------|----------------|-------------------|-------|-------|--------------------------------------------------------------------------|------|--------|--------------------|-----------|-----------|---------------------------------|-------|----------------|------|-----|
| *     | ٩    | 530121222  | <b>()</b>      | Phone com         | 0     | 0     | การช่อม<br>คอมพิวเตอร์และ<br>ของใช้ส่วนบุคคล<br>และของใช้ในครัว<br>เรือน | เล็ก | ท่าอิฐ | เมือง<br>อุตรดิตก์ | ວຸຕຣດັຕຄົ | 081099234 | วิทยาลัย<br>เทคนิค<br>อุตรดิตถ์ | 0     |                | 0    | 0   |
| 1     |      |            | 2              |                   |       | 3     |                                                                          |      |        |                    |           |           |                                 |       |                | 4    | 5   |

**ภาพที่ 3.7** แสดงตัวเลือกในการแก้ไขข้อมูลของสถานประกอบการ

- 1. LOGIN สามารถเข้าใช้งานในแอคเคาท์ของสถานประกอบการที่เลือก
- 2. RESET รหัสผ่านเข้าสู่ระบบของสถานประกอบการ
- 3. จำนวน MOU
- 4. EDIT แก้ไขข้อมูลของสถานประกอบการ
- ลบข้อมูล หากตรวจสอบพบความผิดพลาดของการเพิ่มรายชื่อสถานประกอบการ เช่นรายชื่อซ้ำซ้อน ให้ทำการลบข้อมูล

ผู้ใช้งานระบบสามารถพิมพ์ข้อมูล "**ชื่อผู้ใช้งาน**"ที่ใช้ในการเข้าระบบส่วนของสถานประกอบการ โดยการคลิกปุ่ม "**เครื่องพิมพ์**"หรือส่งออกเป็นไฟล์ EXCEL โดยการคลิกปุ่ม "**ไฟล์ EXCEL**"

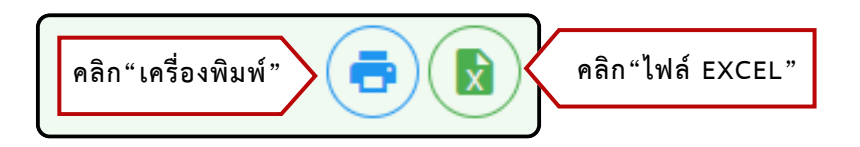

ภาพที่ 3.8 แสดงการพิมพ์หรือส่งออกไฟล์ข้อมูลของสถานประกอบการ

| 📑 ພັມພົ | EXPOR | RT TO WO | RD                                             |          |          |            |                                                                  |             |         |                |                 |            |                                 |               |         |               |               |       |                                   |
|---------|-------|----------|------------------------------------------------|----------|----------|------------|------------------------------------------------------------------|-------------|---------|----------------|-----------------|------------|---------------------------------|---------------|---------|---------------|---------------|-------|-----------------------------------|
|         |       | ID       | สถานประกอบการ                                  | M<br>OLD | M<br>NEW | ชื่อผู้ใช้ | DBD                                                              | ขนาด        | ดำบล    | อำเภอ          | จังหวัด         | Tel        | ข้อมูลโดย                       | ผู้<br>บริหาร | ดำแหน่ง | ผู้<br>ประสาน | ดำแหน่ง       | สถานะ | Last Update                       |
|         |       | ାରଜାନା   | Phone com                                      | 0        | 0        |            | การซ่อมคอมพิวเตอร์<br>และของใช้ส่วนบุคคล<br>และของใช้ในครัวเรือน | เล็ก        | ท่าอิฐ  | เมืองอุตรดิตถ์ | อุตรดิตถ์       | ୦ନେ୦ଟଟିଅଳେ | ວິຫຍາລັຍ<br>ເທຄນີຄ<br>ອຸຫະທິຫຄ໌ | บอย           | ผจก     | มดดำ          | ฝ้าย<br>บุคคล |       |                                   |
|         |       | wetenel  | ท้างหุ้นส่วนจำกัด ซูโชคชัย<br>ชอนด้า อุตรดิตถ์ | 6        | 60       |            |                                                                  | ไม่<br>ระบุ | ท่าอิฐ  | เมืองอุตรดิตถ์ | อุตรดิตถ์       |            | วิทยาลัย<br>เทคนิค<br>อุตรดิตถ์ |               |         |               |               |       | පිටින්න-ගට-<br>නග<br>ගත්:හශ්:ක්ත් |
|         |       | ରଙ୍କୋଠା  | บริษัท อุตรติดถ์ยนตรกิจ<br>จำกัด               | 6        | 6        |            |                                                                  | ไม่<br>ระบุ | ท่าอิฐ  | เมืองอุตรติตถ์ | อุตรดิตถ์       |            | วิทยาลัย<br>เทคนิค<br>อุตรติตถ์ |               |         |               |               |       | -ංශ-ත්රත්<br>කත<br>ශක්කිස්ත්      |
|         |       | ංශ්වන්   | บริษัท พีเอส ดีออโตเมชั่น<br>จำกัด             | 60       | 60       |            |                                                                  | ไม่<br>ระบุ | คลองจิก | บางปะอิน       | ทระนครศรีอยุธยา |            | ວີຫຍາຄັຍ<br>ເທຄນິຄ<br>ອຸຫຣທີຫຄ໌ |               |         |               |               |       | මටම්හ-ගට-<br>හග<br>ගෝම්හෝමක්      |
|         |       | ରଟିହେଏ   | บริษัท อุตรดิตถ์ เอส ที เทรด<br>ดิ้ง จำกัด     | 6        | 6        |            |                                                                  | ไม่<br>ระบุ | ท่าอิฐ  | เมืองอุตรดิตถ์ | อุตรดิตถ์       |            | วิทยาลัย<br>เทคนิค<br>อุตรติตถ์ |               |         |               |               |       | තෙක් කොළ<br>ක<br>මේ ක්ෂ           |

**ภาพที่ 3.9** แสดงตัวอย่างก่อนการพิมพ์หรือส่งออกไฟล์ข้อมูลของสถานประกอบการ

#### 3.3 ความร่วมมือ M

ในการตรวจสอบการลงนามความร่วมมือจะต้องค้นหาข้อมูลสถานประกอบการที่ร่วมลงนาม ความร่วมมือจากเมนู **"สถานประกอบการ"**ก่อนหากไม่พบข้อมูลสถานประกอบการต้องกลับไปดำเนิน การตาม ข้อ3.2 ให้เรียบร้อยก่อนแต่หากพบข้อมูลสถานประกอบการแล้วให้ดำเนินการตรวจสอบดังนี้

|     |    | M OVEC                         | > วิทยาลัย | แทคนิคอุตรดิ | ຕຄ໌      |                                 |                       |          |                                                      |                            |                | A                                           | ØGUID                  | ELINE                      | [→  |
|-----|----|--------------------------------|------------|--------------|----------|---------------------------------|-----------------------|----------|------------------------------------------------------|----------------------------|----------------|---------------------------------------------|------------------------|----------------------------|-----|
|     | A  | Dashboard                      | P e        | เวามร่วมมืล  | D        |                                 |                       |          |                                                      |                            |                | <ul> <li>         ปี เพิ่ม      </li> </ul> | )@(                    |                            |     |
|     | ** | ผู้ใช้งานระบบ<br>สถานประกอบการ | ค้นหา จัง  | หวัด         |          | - Au                            | หา หน่วย              |          | →  h i                                               | นหา สถานประกอบการ          | •              | ค้นหา สาข                                   | าวิชา                  | •                          | -   |
| 3.3 | ₽  | ความร่วมมือ M                  |            |              |          |                                 |                       |          |                                                      |                            |                |                                             |                        |                            |     |
|     | <  | ภายใต้ความร่วมมือ              |            |              | 🚺 ทั้งหม | IG : 46                         | 🔒 หมดอายุ             | 12       | 🔒 ใกล้หมดอายุ ใเ                                     | u 90 วันนี้ : [ <b>0</b> ] | 🔒 ใні О        | 🚹 อยู่ระหว่าง                               | 0.1                    |                            |     |
|     |    | Document                       |            |              |          |                                 | ไม่สมบูรณ์ (          |          | ยกเลิกรายการ                                         | 🛕 ยกเลิกการทำค             | าวามร่วมมือ    |                                             |                        |                            |     |
|     |    |                                | ค้นหา      |              |          |                                 |                       | ٩        | เลือกคอลับบ์ที่ต้องกาะ<br>รายงาน ปะ<br>(+14 คอสัมน์) | รแสดง<br>ระเภท ID สถาน     | ศึกษา สถาน     | ประกอบการ                                   | สาขาวิชา               | •                          | r   |
|     |    |                                | รายงาน     | ประเภท       | ID       | สถาน<br>ศึกษา                   | สถาน<br>ประกอบ<br>การ | สาขาวิชา | สถานะ                                                | file                       | D.ฝึก<br>อาชีง | งาน/ D.ผู้<br>สำเร็จ<br>/                   | D.สนับสนุน<br>การศึกษา | D.ทิจ<br>กร<br>รม<br>อื่นๆ | D.Ų |
|     |    | ช่องทางติดต่อสื่อสาร           | 0          | MOU          | 19480    | วิทยาลัย<br>เทคนิค<br>อุตรดิตถ์ |                       |          | <b></b>                                              | 📑 ພັມພົແບບບັນ              | ทึก            |                                             |                        |                            |     |

ภาพที่ 3.10 แสดงรายชื่อของสถานประกอบการที่ทำความร่วมมือ

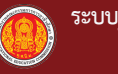

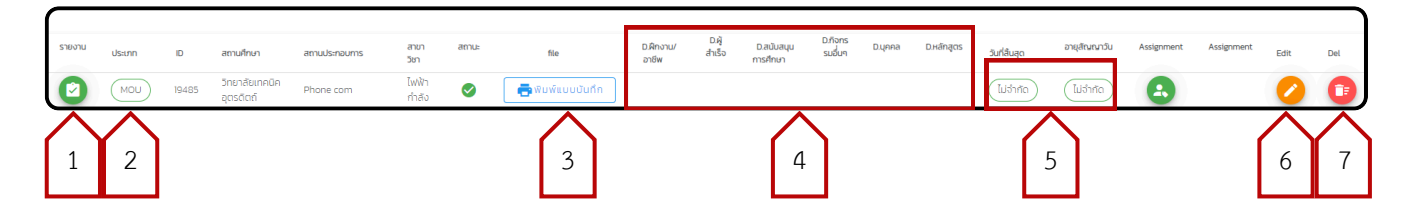

**ภาพที่ 3.11** แสดงหัวข้อการตรวจสอบความร่วมมือ

- รายงาน เป็นการตรวจสอบผลสัมฤทธิ์จากความร่วมมือที่เกิดขึ้นในด้านต่างๆ ที่สถานศึกษา ได้ รายงานเข้ามาเช่น การรับนักศึกษาเข้าฝึกงาน/ฝึกอาชีพ การรับผู้สำเร็จการศึกษาเข้าทำงาน การสนับสนุน การจัดการศึกษาในรูปแบบต่างๆ
- 2. ประเภทของความร่วมมือ MOU หรือ MOA
- พิมพ์แบบบันทึก พิมพ์แบบฟอร์มความร่วมมือ MOU/MOA หรือแสดง () ไฟล์บันทึกแบบ ตกลงความร่วมมือที่สถานศึกษาทำการอัพโหลดไฟล์เข้าระบบเอาไว้
- 4. แสดงสถานะ การรายงานผลสัมฤทธิ์จากความร่วมมือที่เกิดขึ้นในด้านต่างๆ
- 5. แสดงสถานะวันหมดอายุความร่วมมือ
- 6. EDIT จัดการข้อมูลความร่วมมือรายละเอียดมีดังนี้

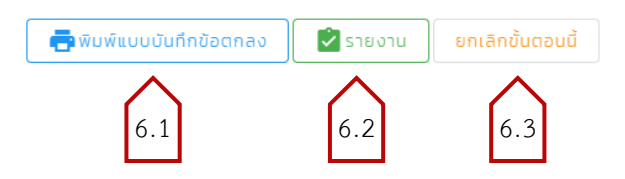

- 6.1 พิมพ์แบบันทึกข้อตกลง
- 6.2 ตรวจสอบรายงานผลสัมฤทธิ์จากความร่วมมือที่เกิดขึ้น
- 6.3 ยกเลิกขั้นตอนในการจัดทำความร่วมมือ ทีละขั้นตอน
- 7. ลบรายการ จะสามารถลบได้เฉพาะรายการที่ยังไม่ได้ทำการอัพโหลดบันทึกแบบตกลงความร่วมมือ
- 3.4 ภายใต้ความร่วมมือ

ในการดูรายงานข้อมูลผลสัมฤทธิ์ของความร่วมมือนั้น ให้ผู้คลิก ปุ่มชื่อรายงานที่ต้องการดูจากนั้น ระบบจะแสดงข้อมูลตามตัวเลือก

|     | 0 | M OVEC            | > | สถา  | เบ้นการอาชีวศึกษาภาค | แหนือ 3        |            |                        |                    |                 |            | A                        | € |
|-----|---|-------------------|---|------|----------------------|----------------|------------|------------------------|--------------------|-----------------|------------|--------------------------|---|
|     | A | Dashboard         |   |      | 🍟 ฝึกงาน/ฝึกอาชีพ    | * รับเข้าทำงาน | <b>N</b> a | เน้บสนุนการจัดการศึกษา | 🕇 ความร่วมมืออื่นๆ | <b>III:</b> nns | พัฒนาบุคคล | 🏭การพัฒนาผู้เรียน(จำนวน) | > |
|     | • | สถานประกอบการ     |   |      |                      | h              |            |                        |                    |                 |            |                          |   |
|     | ₽ | ความร่วมมือ M     |   |      | การรบผูเรยนเขาผ      | งกงาน/ผกอาชพ   |            |                        |                    |                 |            |                          |   |
| 3.4 |   | ภายใต้ความร่วมมือ |   | สาขา | วิชา                 |                |            |                        |                    |                 |            |                          |   |
|     |   | Document          |   |      |                      |                |            | ตัวเลือกข้อ            | มูลการรายงา        | น               |            |                          |   |

**ภาพที่ 3.12**แสดงหน้าเมนู ภายใต้ความร่วมมือ

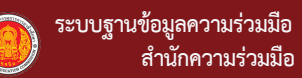

#### 3.5 Document

เป็นเมนูสำหรับเผยแพร่ ข้อมูล เอกสาร คู่มือการใช้งานระบบของสำนักความร่วมมือ

|    | ٥        | M OVEC                        | > | สถาบันการอาชีวศึกษาภาคเหนือ 3 |                 |   |                   |              | ♠ [→ |
|----|----------|-------------------------------|---|-------------------------------|-----------------|---|-------------------|--------------|------|
|    | <b>↑</b> | Dashboard<br>สถานประกอบการ    |   | E Document                    |                 |   |                   |              |      |
|    | ₽        | ความร่วมมือ M                 |   | ค้นหา                         |                 |   |                   |              | Q    |
| 35 |          | ภายใต้ความร่วมมือ<br>Document |   | GŐCH                          | รายละเอียด      |   | ໄຟລ໌ແບບ           | วันที่       |      |
|    |          |                               |   | คู่มือการใช้งานระบบ           | M OVEC ONE TEAM | [ | PDF               | 15 มีนาคม 25 | 57   |
|    |          |                               |   |                               |                 |   | Rows per page: 10 | ▼ 1-1 of 1   | < >  |

ภาพที่ 3.13 แสดงหน้าเมนู Document

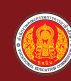

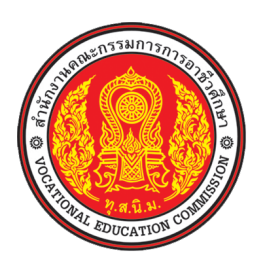

# คู่มือ ระบบฐานข้อมูลความร่วมมือ M OVEC สำนักความร่วมมือ สำนักงานคณะกรรมการการอาชีวศึกษา (สำหรับ สถานประกอบการ)

### การเข้าใช้งานระบบ (สถานประกอบการ)

### ขั้นตอนการเข้าใช้งานระบบ

- 1) เปิดบราว์เซอร์ Chrome 🜔 หรือ Microsoft edge 🝋
  - 1.1 เข้าเว็บไซต์ https://m.oveg.go.th จะเข้าสู่ จากนั้นคลิกที่ปุ่ม "เข้าสู่ระบบ"

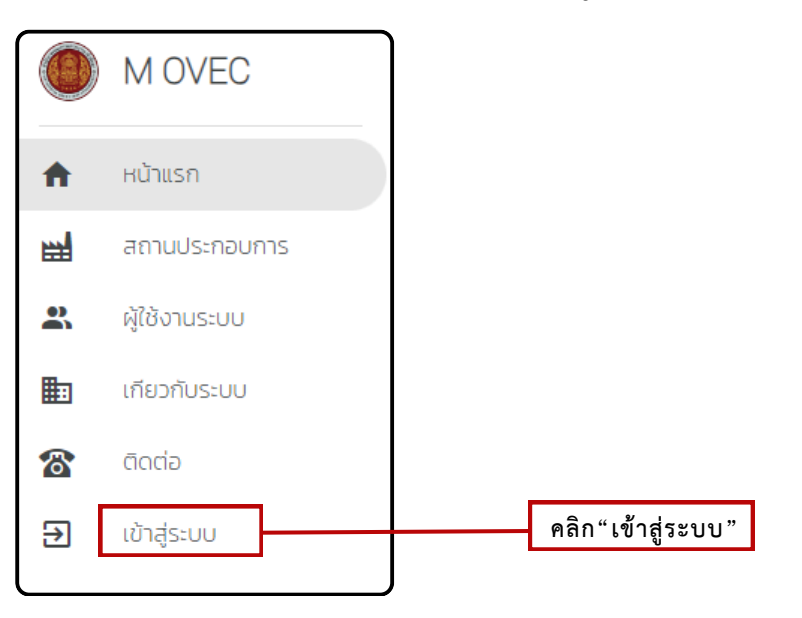

**ภาพที่ ง.1** การเข้าสู่ระบบฐานข้อมูลความร่วมมือ

#### การลงชื่อเข้าใช้งานระบบ

1) สถานประกอบการ จะได้รับ "ชื่อผู้ใช้งาน"และ"รหัสผ่าน" จากสำนักอาชีวศึกษาจังหวัด

ในการเข้าระบบครั้งแรกนั้น ชื่อผู้ใช้งานและรหัสผ่านจะเป็น "**ชื่อผู้ใช้"**จากนั้นคลิกปุ่ม "**เข้าสู่ระบบ**"

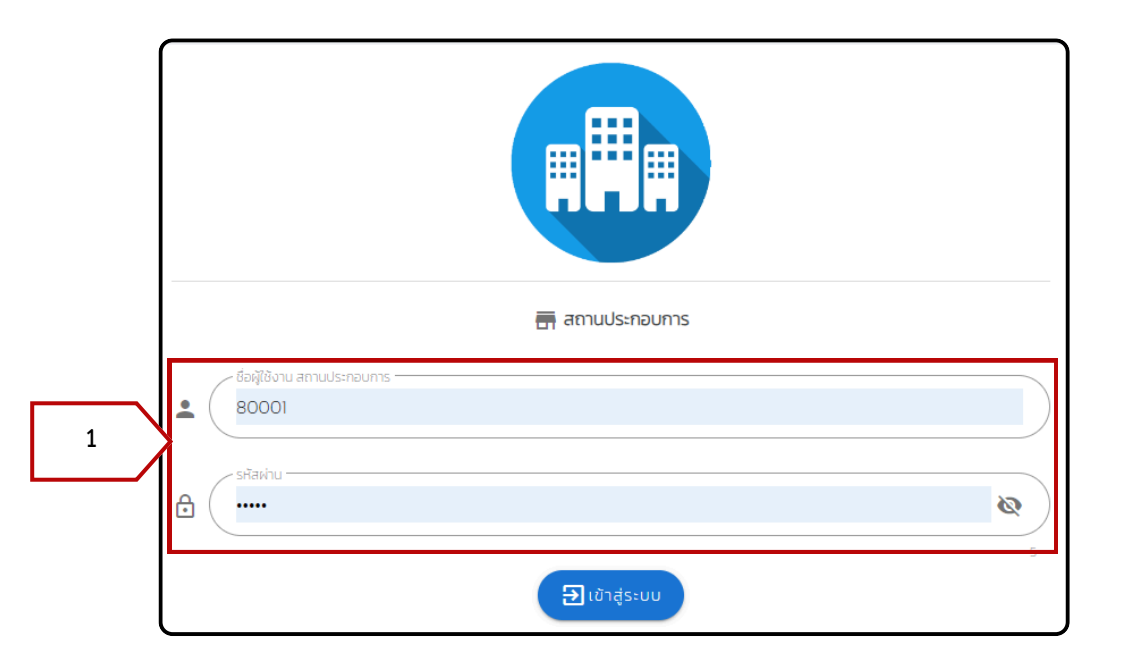

ภาพที่ ง.2 การลงชื่อเข้าใช้งานระบบฐานข้อมูลสำนักความร่วมมือ

# 4.ผู้ใช้งานระดับ สถานประกอบการ

#### 4.1 การแก้ข้อมูลสถานประกอบการ

เมื่อผู้ใช้งานระดับสถานประกอบการเข้าใช้งานครั้งแรก ให้ดำเนินการตรวจสอบข้อมูลพื้นฐาน ได้โดยการคลิกที่เมนู Home ระบบจะแสดงข้อมูลดังภาพที่ 4.1

|               | Home<br>ความร่วมมือ M                           | สถานประกอบการ : ห้างหุ้นส่วนจำกัด ชูไชคชัย ฮอนด้า อุตรดิตถ์ Reset PASSWO                                                                                                    |
|---------------|-------------------------------------------------|----------------------------------------------------------------------------------------------------|
| S<br>10<br>12 | ภายใต้ความร่วมมือ<br>Document<br>ติดต่อ/สื่อสาร | <ul> <li>ช ที่ดั่งสถานประกอบการ โปรดระบุ: () ในประเทศไทย/Domestic</li> <li>ต่างประเทศ/International</li> <li>นีดีบุคคล/Brand</li> <li>สีขามประกอบการ (กาม)</li> <li>สีขามประกอบการ (กาม)</li> </ul> |
|               | สะกอสอบข้อขอ                                    | ประเภทองค์กร <td< th=""></td<>                                                                                                    |
|               | พรรงขอบ ขอสู่ถ                                  | ม     จำหน่ายรถจักรยานยนต์     x     50     団     รสิสประจำด้วผู้เสียภาย์     団     เลขรสิสประจำบ้าน        เลขที่ด้ง       ๑     ๑     ๑     ๑     ๑       16-22        ๑     ๑     ๑     ๑     ๑  |
|               |                                                 | Us:nn     Email @gmail.com     Tel.                                                                                                    |
|               | ENOCOUT                                         | 🖬 วันที่จดกะเบียน 🖪 🔂 ๆ มองกะเบียน 🔍 👽 ประเทศต้นสังกัด                                                                                                    |

ภาพที่ 4.1 ตรวจสอบข้อมูลพื้นฐานของสถานประกอบการ

หากภาพข้อมูลผิดพลาดหรือมีการเปลี่ยนแปลง โปรดทำการแก้ไขข้อมูลให้ถูกต้องเป็นปัจจุบันโดย เลือกในหัวข้อที่ต้องการแก้ไข เมื่อดำเนินการแก้ไขข้อมูลเรียบร้อยแล้วคลิกปุ่ม "**บันทึกข้อมูล"** เพื่อบันทึก ข้อมูลที่ทำการแก้ไขแล้วนั้นเข้าสู่ระบบ

|                  | 🖽 🗌 เลขที่ผู้เสียภาษี         | • | ผู้นำสถานประกอบการ/ผู้จัดการ/ผู้บริหาร | •    | ตำแหน่งที่ใช้เรียก ผู้นำสถานประกอบการ/             |
|------------------|-------------------------------|---|----------------------------------------|------|----------------------------------------------------|
|                  | 🛓 ผู้ประสานงาน                |   | ดำแหน่งผู้ประสานงาน                    | •    | เบอร์โทรผู้สานงาน                                  |
|                  |                               |   |                                        |      | $\bigcirc$                                         |
|                  |                               |   | คลิก                                   | າ"ບັ | ันทึกข้อมูล"                                       |
|                  | วันที่ข้อมูล : 31 ตุลาคม 2566 |   |                                        |      |                                                    |
| <b>E→</b> LOGOUT |                               |   | ©2024 — M                              | OVEC | . สำนักความร่วมมือ สำนักงานคณะกรรมการการอาชีวศึกษา |

ภาพที่ 4.2 การตรวจสอบและแก้ไขข้อมูลพื้นฐานของสถานประกอบการ

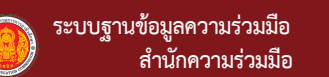

#### 4.2 ความร่วมมือ M

ในการตรวจสอบการลงนามความร่วมมือกับสถานศึกษา ผู้ใช้งานระบบจะสามารถดูข้อมูล รายละเอียดในการทำความร่วมมือได้ในส่วนนี้

|     | 0 | M OVEC                     | > 📻 530 | 0119372 : ਮੈਂ | ทงหุ้นส่วน | จำกัด ชูโชคชั                   | ย ฮอนด้า อุ           | ຕຣດັຕຄ໌      |       |                        |                                  |                       |                        |                            |            |            |                       | <b>A</b>         |
|-----|---|----------------------------|---------|---------------|------------|---------------------------------|-----------------------|--------------|-------|------------------------|----------------------------------|-----------------------|------------------------|----------------------------|------------|------------|-----------------------|------------------|
|     | A | Home                       | P F     | าวามร่วม      | มือ        |                                 |                       |              |       |                        |                                  |                       |                        |                            |            |            |                       |                  |
| 4.2 |   | ภายใต้ความร่วมมือ          |         |               |            | 🔒 ทั้งหมด                       | 1                     | หมดอายุ      | į : 0 | i ใกล้หม<br>ตเลือกคอล้ | ดอายุ ใน 90<br>มน์ที่ด้องการแสดง | วันนี้ : [ <b>0</b> ] | <b>і</b> (н            | ύο                         | 🔒 อยู่ระห  | טיי 0      |                       |                  |
|     |   | Document<br>ติดต่อ/สื่อสาร | ค้นหา   |               |            |                                 |                       |              | Q     | รายงา                  | าน ประเภท                        |                       | สถานศึกษา              | สถาเ                       | นประกอบการ | สาขาวิชา   | (+14 คอสัมน์          | ) 🗸              |
|     |   |                            | รายงาน  | ประเภท        | ID         | สถาน<br>ศึกษา                   | สถาน<br>ประกอบ<br>การ | สาขา<br>วิชา | สถานะ | file                   | D.ฝึกงาน/<br>อาชีพ               | . D.ผู้<br>สำเร็จ     | D.สนับสนุน<br>การศึกษา | D.กิจ<br>กร<br>รม<br>อื่นๆ | D.ųnna     | D.Hลักสูตร | วันที่สิ้น<br>สุด     | อายุ<br>สัญญาวัน |
|     |   |                            | 0       |               | 16255      | วิทยาลัย<br>เทคนิค<br>อุตรดิตถ์ |                       |              | 0     |                        |                                  |                       |                        |                            |            |            | 23<br>สิงหาคม<br>2571 | 1506             |

#### **ภาพที่ 4.3** แสดงรายชื่อของสถานศึกษาที่ทำความร่วมมือ

|        |        |       |                                 |                       | 6            | ทั้งหมด : 1 | в    | มดอายุ : 0         | 🔒 ពៃតំ                     | หมดอายุ ใน 90 :          | วันนี้ : [ <b>0</b> ] | <b>ו</b> וא (ווא ( | 0 <b>i</b> 25 | ู่ระหว่าง 0           |                  |            |            |      |     |
|--------|--------|-------|---------------------------------|-----------------------|--------------|-------------|------|--------------------|----------------------------|--------------------------|-----------------------|--------------------|---------------|-----------------------|------------------|------------|------------|------|-----|
| ค้นหา  |        |       |                                 |                       |              |             |      | ٩                  | เลือกคอลัมน์ที่(<br>รายงาน | ้ถ้องการแสดง<br>ประเภท แ | อ สถานศี              | กษา สถ             | านประกอบการ   | สาขาวิชา              | (+14 คอสัมน์)    |            |            |      | •   |
| รายงาน | ประเภท | ID    | สถานศึกษา                       | สถาน<br>ประกอบ<br>การ | สาขา<br>วิชา | สถานะ       | file | D.ฝึกงาน/<br>อาชีพ | D.ผู้<br>สำเร็จ            | D.สนับสนุน<br>การศึกษา   | D.กิจกร<br>รมอื่นๆ    | D.ųnna             | D.Hánącs      | วันที่สิ้นสุด         | อายุสัณณา<br>วัน | Assignment | Assignment | Edit | Del |
|        |        | 16255 | วิทยาสัย<br>เทคนิค<br>อุตรดิตถ์ |                       |              | 0           |      |                    |                            |                          | ~                     |                    |               | 23<br>สิงหาคม<br>2571 | 1506             | 2          |            | 2    |     |
| 1      |        |       |                                 |                       |              |             | 2    |                    |                            |                          | 3                     |                    |               |                       | 4                |            |            | 5    |     |

ภาพที่ 4.4 แสดงหัวข้อการตรวจสอบความร่วมมือ

- รายงาน เป็นการตรวจสอบผลสัมฤทธิ์จากความร่วมมือที่เกิดขึ้นในด้านต่างๆ ที่สถานศึกษา ได้ รายงานเข้ามาเช่น การรับนักศึกษาเข้าฝึกงาน การรับผู้สำเร็จการศึกษาเข้าทำงาน การสนับสนุน การจัดการศึกษาในรูปแบบต่างๆ
- 2. ไฟล์แบบบันทึกตกลงความร่วมมือ
- 3. แสดงสถานะ การรายงานผลสัมฤทธิ์จากความร่วมมือที่เกิดขึ้นในด้านต่างๆ
- 4. อายุสัญญาความร่วมมือ
- 5. EDIT จัดการแก้ไขข้อมูลความร่วมมือ
  - 5.1 พิมพ์แบบันทึกข้อตกลง
  - 5.2 ตรวจสอบรายงานผลสัมฤทธิ์จากความร่วมมือที่เกิดขึ้น
  - 5.3 ยกเลิกขั้นตอนในการจัดทำความร่วมมือ ทีละขั้นตอน

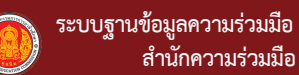

#### 4.3 ภายใต้ความร่วมมือ

ในการดูรายงานข้อมูลผลสัมฤทธิ์ของความร่วมมือนั้น ให้ผู้คลิก ปุ่มชื่อรายงานที่ต้องการดูจากนั้น ระบบจะแสดงข้อมูลตามตัวเลือก

|     |          | MOVEC             | > तत        | าาบันการอาชีวศึกษาภาค | าเหนือ 3        |                        |                    |                 | A                           | [→ |
|-----|----------|-------------------|-------------|-----------------------|-----------------|------------------------|--------------------|-----------------|-----------------------------|----|
|     | A        | Dashboard         |             | 🍟 ฝึกงาน/ฝึกอาชีพ     | * รับเข้าทำงาน  | สนับสนุนการจัดการศึกษา | 🕇 ความร่วมมืออื่นๆ | 🗊 การพัฒนาบุคคล | 🎫 การพัฒนาผู้เรียน(ຈຳนวน) 🔉 |    |
|     | <b>a</b> | สถานประกอบการ     |             |                       |                 |                        |                    |                 |                             |    |
|     | ₽        | ความร่วมมือ M     | Ĭ           | การรับผู้เรียนเข้าใ   | ฝึกงาน/ฝึกอาชีพ |                        |                    |                 |                             |    |
| 4.3 |          | ภายใต้ความร่วมมือ | สา <u>2</u> | าวิชา                 |                 |                        |                    |                 |                             | -  |
|     |          | Document          |             |                       |                 | ตัวเลือกข้อ            | มูลการรายงา        | น               |                             |    |

### **ภาพที่ 4.5**แสดงหน้าเมนู ภายใต้ความร่วมมือ

#### 4.4 Document

เป็นเมนูสำหรับเผยแพร่ ข้อมูล เอกสาร คู่มือการใช้งานระบบของสำนักความร่วมมือ

|     |          | M OVEC                             | > สถาบันการอาชีวศึกษาภาค                 | แหนือ 3                       |               | ń                               |   |
|-----|----------|------------------------------------|------------------------------------------|-------------------------------|---------------|---------------------------------|---|
|     | <b>↑</b> | Dashboard<br>สถานประกอบการ         | E Document                               |                               |               |                                 |   |
|     | ₽<br>►   | ความร่วมมือ M<br>ภายใต้ความร่วมมือ | ค้นหา                                    |                               |               |                                 | ۹ |
| 4.4 |          | Document                           | <del>หัวข้อ</del><br>คู่มือการใช้งานระบบ | รายละเอียด<br>M OVEC ONE TEAM | Twăiluu       | <b>วันที่</b><br>15 มีนาคม 2567 |   |
|     |          |                                    |                                          |                               | Rows per page | 10 ▼ 1-1 of 1 <                 | > |

ภาพที่ 4.6 แสดงหน้าเมนู Document